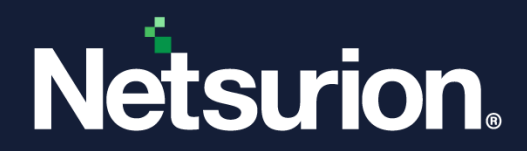

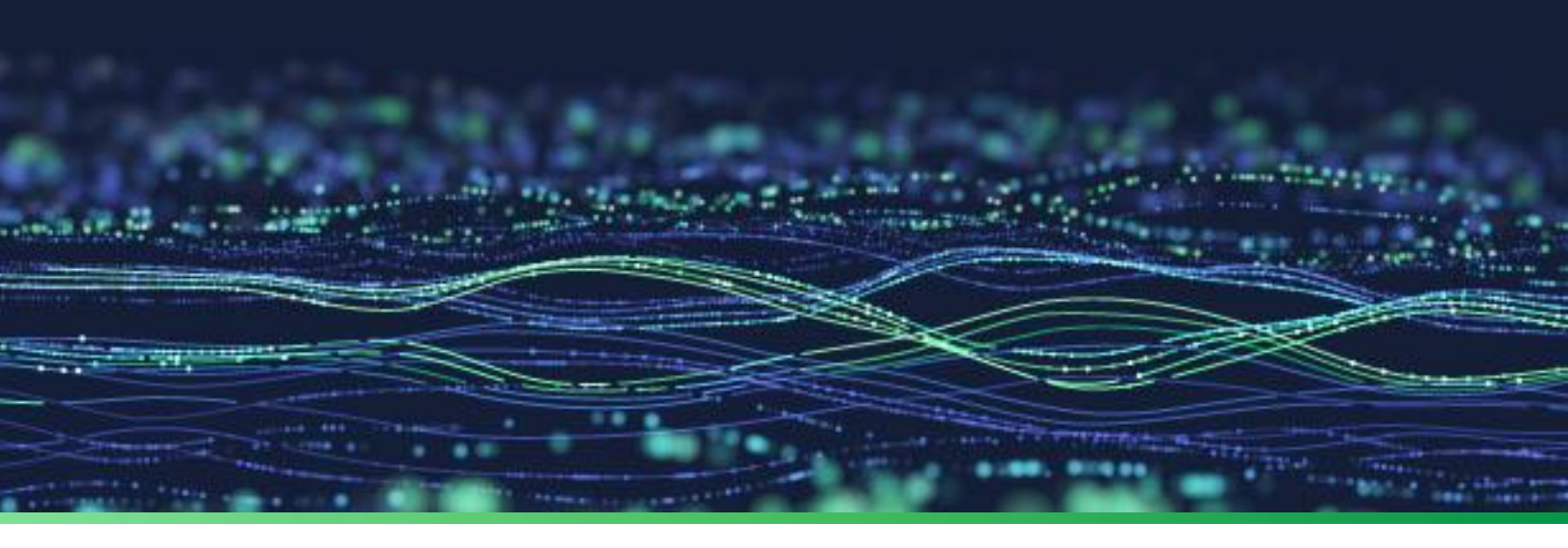

**Integration Guide** 

# Integrate Fortinet Firewall with EventTracker

**Publication Date:** 

September 16, 2022

© Copyright Netsurion. All Rights Reserved.

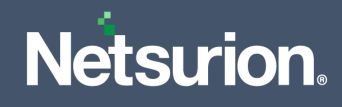

# Abstract

This guide provides instructions to configure the Fortinet Firewall to send crucial events to the EventTracker via syslog.

# Scope

The configuration details in this guide are consistent with the EventTracker version 9.3 or later, and the Fortinet Firewall with FortiOS version 4.0-6.0.

# Audience

This guide is for the administrators responsible for configuring the Knowledge Packs in EventTracker.

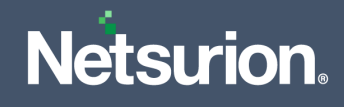

# Table of Contents

| 1 | (   | Overview4                                     |
|---|-----|-----------------------------------------------|
| 2 |     | Prerequisites4                                |
| 3 | I   | Enable Syslog Forwarding in the FortiOS V4.04 |
| 4 |     | Configure Syslog over TLS                     |
|   | 4.1 | Creating a Client Certificate                 |
| 5 | 1   | Enable Syslog Forwarding in FortiOS v5.0-6.08 |
| 6 | I   | EventTracker Knowledge Pack11                 |
|   | 6.1 | L Alerts                                      |
|   | 6.2 | 2 Flex Reports                                |
|   | 6.3 | 3 Dashboard                                   |
| 7 | I   | Import Fortinet Firewall Knowledge Pack25     |
|   | 7.1 | L Alerts                                      |
|   | 7.2 | 2 Token Template                              |
|   | 7.3 | 3 Flex Reports                                |
|   | 7.4 | 4 Knowledge Objects (KO)                      |
|   | 7.5 | 5 Dashboard                                   |
| 8 | 1   | Verify Fortinet Firewall Knowledge Pack32     |
|   | 8.1 | L Alerts                                      |
|   | 8.2 | 2 Token Template                              |
|   | 8.3 | 3 Flex Reports                                |
|   | 8.4 | 4 Knowledge Objects (KO)                      |
|   | 8.5 | 5 Dashboard                                   |

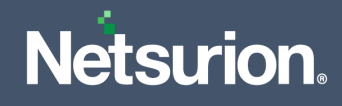

# 1 Overview

Fortinet Firewall provides protection in various areas with other key security features such as anti-virus, intrusion prevention system (IPS), web filtering, anti-spam and traffic shaping to deliver multi-layered security for the IT environment.

Netsurion facilitates monitoring events retrieved from the Fortinet Firewall. The dashboard, category, alerts, and reports in Netsurion's threat protection platform, EventTracker, collects and analyses firewall events provides details about security violations, user behavior, and traffic anomalies.

# 2 Prerequisites

- EventTracker version 9.3 or later must be installed and configured to receive logs.
- Fortinet Firewall with FortiOS V4.0-V6.0 must be installed.

# 3 Enable Syslog Forwarding in the FortiOS V4.0

Syslog is a standard for forwarding log messages in an IP network. Syslog captures the log information provided by the network devices.

- 1. To send logs to syslog server, go to Log & Report > Log Config > Log Settings.
- 2. In the Logging and Archiving section, select Syslog option.

|                          | ITTIGATE 140D-POE                                                                                                    | Video | Help | Logou |
|--------------------------|----------------------------------------------------------------------------------------------------|-------|------|-------|
| System                   | Log Settings                                                                                                    |       |      |       |
| Router                   |                                                                                                    |       |      |       |
| Policy & Objects         | Logging and Archiving                                                                                                    |       |      |       |
| Security Profiles        | V Disk                                                                                                    |       |      |       |
| VPN                      | 🖉 Enable Local Reports 🖖                                                                                                    |       |      |       |
| User & Device            | Send Logs to FortiAnalyzer/FortiManager                                                                                                    |       |      |       |
| WiFi & Switch Controller | IP Address: 10.10.11.62 Test Connectivity                                                                                                    |       |      |       |
| Log & Report             | Upload Option                                                                                                    |       |      |       |
|                          | Store & Upload Logs Daily v at 00:59                                                                                                    |       |      |       |
| 🛡 🕙 Traffic Log          | Realtime     O Unreachable     5590 Logs Queued     Failed: 2208548                                                                                                    |       |      |       |
| Event Log                | C Encrypt Log Transmission                                                                                                    |       |      |       |
| Beport                   | ✓ Send Logs to FortiCloud                                                                                                    |       |      |       |
| 🖻 🕎 Log Config           | Account: productmarketing@fortin lest Connectivity                                                                                                    |       |      |       |
| •••• Log Settings        | Upload Option                                                                                                    |       |      |       |
| Threat Weight            | Store & Upload Logs Daily      t 00:00                                                                                                    |       |      |       |
| 🛎 🖳 Monitor              | © Realtime                                                                                                    |       |      |       |
|                          | Senal Logs to Systog                                                                                                    |       |      |       |
|                          |                                                                                                    |       |      |       |
|                          | V Evenic Logging                                                                                                    |       |      |       |
|                          | Image: State of the state of the state |       |      |       |
|                          | GUI Preferences                                                                                                    |       |      |       |
|                          | Display Logs From Disk -                                                                                                    |       |      |       |

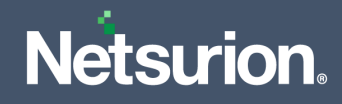

- 3. After selecting the check box, the **Syslog** options appears.
- **4.** Enter the appropriate information for the following:

| Option                       | Description                                                                                                    |
|------------------------------|----------------------------------------------------------------------------------------------------|
| IP/FDQN                      | Enter the domain name or IP address of the syslog server.                                                                                                    |
| Port                         | Enter the port number for communication with the syslog server, usually port is 514.                                                                                                    |
| Minimum log level            | Select a log level, the Fortinet unit will log all the messages at and above that logging severity level.                                                                                                    |
| Facility                     | Facility indicates to the syslog server the source of a log message. By default, the Fortinet reports facility as local7.<br>You can change the Facility if you want to distinguish log messages from other Fortinet units.               |
| Enable set format<br>default | Select this option to get the logs in default format.<br>When you enable default format, the Fortinet unit produces the log in<br>default format.<br>If you do not enable default format, the Fortinet unit produces plain<br>text files. |

5. After providing the appropriate details, click the **Apply** button.

#### Note

Fortinet v4.0 does not support configuring syslog over TLS.

# 4 Configure Syslog over TLS

Configure Syslog over TLS using the certificate issued by a trusted Certificate Authority (CA).

# 4.1 Creating a Client Certificate

- 1. Log in to the Client Machine (CentOS or UBUNTU).
- **2.** Type in the below command.

**Command:** certtool -p --outfile ca.key.pem

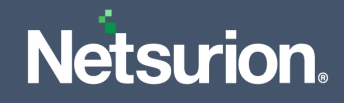

- **3.** Specify the credentials to generate an RSA private key.
- **4.** Type in the below command.

**Command**: certtool -s --load-privkey ca.key.pem --outfile ca.crt

5. Specify the Common name, the certificate expiry date, and the other following fields as specified in the below image.

```
testuser1@R1S6-VM3:~$ sudo certtool -s --load-privkey ca.key.pem --outfile ca.cr
Generating a self signed certificate...
Please enter the details of the certificate's distinguished name. Just press ent
er to ignore a field.
Common name: centos
UID:
Organizational unit name:
Organization name:
Locality name:
State or province name:
Country name (2 chars):
Enter the subject's domain component (DC):
This field should not be used in new certificates.
E-mail:
Enter the certificate's serial number in decimal (default: 6668512171081630735):
Activation/Expiration time.
The certificate will expire in (days): 100
Extensions.
Does the certificate belong to an authority? (y/N): y
Path length constraint (decimal, -1 for no constraint): -1
Is this a TLS web client certificate? (y/N): y
Will the certificate be used for IPsec IKE operations? (y/N): y
Is this a TLS web server certificate? (y/N): y
Enter a dnsName of the subject of the certificate:
Enter a URI of the subject of the certificate:
Enter the IP address of the subject of the certificate:
Will the certificate be used for signing (DHE ciphersuites)? (Y/n): y
Will the certificate be used for encryption (RSA ciphersuites)? (Y/n): y
Will the certificate be used to sign OCSP requests? (y/N): y
Will the certificate be used to sign code? (y/N): n
Will the certificate be used for time stamping? (y/N): n
Will the certificate be used for email protection? (y/N): n
Will the certificate be used to sign other certificates? (y/N): y
Will the certificate be used to sign CRLs? (y/N): n
Will the certificate be used for signing (DHE ciphersuites)? (Y/n): n
```

# **Netsurion**

```
nter the URI of the CRL distribution point:
X.509 Certificate Information:
       Version: 3
       Serial Number (hex): 5c8b507d01b0840f
        Validity:
               Not Before: Fri Mar 15 07:13:01 UTC 2019
               Not After: Sun Jun 23 07:13:29 UTC 2019
       Subject: CN=centos
        Subject Public Key Algorithm: RSA
       Algorithm Security Level: High (3072 bits)
               Modulus (bits 3072):
                        62:1d:3f:6e:08:00:52:62:f8:0a:cc:68:98:58:36:40
                        db:4e:64:05:0a:e9:ee:12:f9:1a:d9:40:53:0d:32:76
                        4e:49:e7:59:5a:bd:16:08:0a:62:fe:7c:d9:3f:59:b1
                        20:fa:47:4c:48:57:eb:9d:8e:1a:02:4f:30:3f:ca:2e
                        92:fa:70:f4:c6:18:4c:4b:bd:bc:ed:28:54:3f:17:cc
                        61:31:88:2a:7a:41:fd:2f:4c:7b:9e:7b:c7:b8:61:cd
                        1a:77:85:57:04:12:1b:9a:a9:36:07:23:7a:46:41:fd
                        21:22:77:d3:67:60:01:d2:8f:94:ee:5a:63:06:af:39
                        2d:e6:ff:16:ed:07:a9:30:e8:58:83:5b:5d:88:fa:e0
                        d0:40:c8:ca:2c:af:29:f5:fb:e2:fa:6a:34:68:46:87
                        84:87:7e:a5:f3:a8:39:41:2c:39:34:52:fb:b3:03:43
                        9b:99:76:97:39:a5:72:7c:45:e8:b7:72:80:42:81:5e
                        57:b4:ed:d7:7f:6c:8b:64:f9:8a:c8:91:aa:ed:3b:fd
                        7c:af:15:a3:10:8b:f4:bf:bd:a0:80:4d:ce:e6:26:97
                        b1:fd:17:b1:a0:48:5f:74:bc:1b:57:ae:61:2e:2c:9d
                        28:62:5d:51:bb:3a:aa:3d:30:bd:ed:46:db:bd:22:17
                        a7:1b:10:e6:d8:b9:8d:d9:0c:d6:a7:74:b5:fc:c6:c7
                        5d:a3:d2:56:bf:ef:c5:8b:3d:bc:8d:9c:ff:f1:b4:dd
                        92:df:d1:c2:83:b9:fe:18:dc:22:95:79:eb:62:c7:3d
                        6c:72:e7:f2:4c:5b:b7:e4:0b:06:e9:c4:64:df:ff:86
               Exponent (bits 24):
                       01:00:01
       Extensions:
               Basic Constraints (critical):
                        Certificate Authority (CA): TRUE
               Key Purpose (not critical):
                       TLS WWW Client.
                        TLS WWW Server.
                        Ipsec IKE.
                        OCSP signing.
               Key Usage (critical):
                       Digital signature.
                        Non repudiation.
                        Key encipherment.
                        Certificate signing.
               Subject Key Identifier (not critical):
                       68c405e1b3bad5401735d171866f19cf3636acf3
Other Information:
       Public Key ID:
               sha1:68c405e1b3bad5401735d171866f19cf3636acf3
               sha256:7c76087403747884bffb9dfe2665aec8e42f7758f92eb465c7b101bcd
c936c89
        Public Key PIN:
               pin-sha256:fHYIdANOeIS/+53+JmWuyOQvd1j5LrRlx7EBvNyTbIk=
        Public key's random art:
                +--[ RSA 3072]---
                      o =
                      = S
                              .0.0
                      0 0
Is the above information ok? (y/N): y
Signing certificate..
```

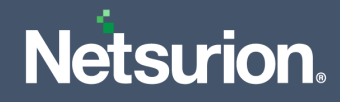

- 6. It will generate a client certificate with the name the ca.crt
- 7. To verify, specify the command: Is

Note

Please capture the certificate location for future use.

# 5 Enable Syslog Forwarding in FortiOS v5.0-6.0

Use this command to configure the log settings for logging into a remote syslog server (available only in the CLI). You can configure the Fortinet unit to send logs to a remote computer running a syslog server. Using the CLI, you can send the logs up to three different syslog servers.

You can even configure additional syslog servers using syslogd2 and syslogd3 commands.

Syntax: Config log {syslogd | syslogd2 | syslogd3} setting

1. Set status to enable to allow logging to a remote syslog server.

Example: set status enable

2. Enable default format to allow the Fortinet unit to produce the logs in default format. Ifyou do not enable default format the Fortinet unit produces plain text files.

**Example:** set default enable

- 3. Specify the facility type. Facility identifies the source of the log message to syslog.
- 4. Set facility {alert | audit | auth | authpriv | clock | cron | daemon | ftp | kernel | local0 | local1 | local2 | local3 | local4 | local5 | local6 | local7 | lpr | mail | news | ntp | syslog | user | uucp}

Example: set facility local3

5. Specify the port number for communication with the syslog server.

Example: set port 514

6. Specify the reliable delivery of syslog messages to the syslog server.

Example: set reliable enable

7. Specify the IP address of the syslog server that stores the logs.

Example: set server 172.168.22.54

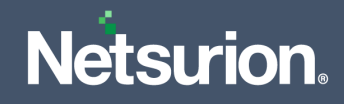

8. Specify the source IP address for syslogd, syslog2 and syslog3.

Example: set source-ip 172.168.22.50

```
Note
```

If you need to enable the TLS, please follow the below steps that are optional.

**9.** Specify the reliable syslog with the TLS encryption.

Example: set enc-algorithm high

**10.** Specify the TLS version to send logs securely.

Example: set ssl-min-proto-version TLSv1-2

#### Note

Captured certificate path can be utilized in the below command.

**11.** Specify the certificate to communicate with the Syslog server.

set certificate "<certificate local path>"

Example: set certificate "/root/CACert.crt"

#### **Importing Certificates**

- 1. Log in to the FortiGate console.
- 2. Navigate to Systems > Certificates.

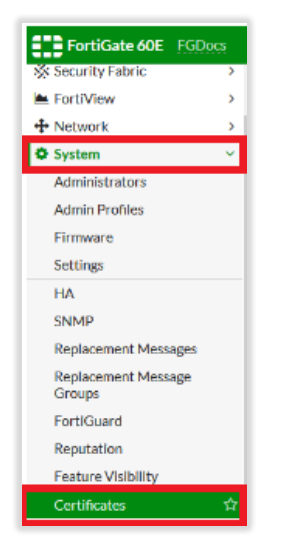

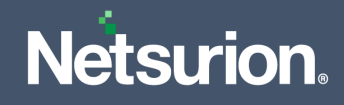

- **3.** Click **Import > CA Certificate**.
- 4. Set the **Type** to File, upload the **CA** certificate file, then click **OK**.

| System                                       | ~ ^  | 🕂 Generate 🖋 Edit       | 💼 Delete 🔄 Import * 💿 View Det                                                       | ain 🛓 Download                                        | Import Certifica         | te                           |                      |             | 3 |
|----------------------------------------------|------|-------------------------|--------------------------------------------------------------------------------------|-------------------------------------------------------|--------------------------|------------------------------|----------------------|-------------|---|
| Administrators<br>Admin Profiles<br>Firmware | ł    | Name ©                  | G = GJ, JJ = Cashorma, C = Junnyyane, G<br>C = US, ST = California, L = Sunnyyane, G | - roconeq cro - Ceronica<br>Fortinet, OU = Certificat | Type<br>Certificate file | Local Certificate     Upload | PKCS #12 Certificate | Certificate |   |
| Settings                                     | - 11 | 📮 Local Certificate 🖽   |                                                                                      |                                                       |                          |                              |                      |             |   |
| HA                                           |      | Fortinet_Factory        | C = US, ST = California, L = Sunnyvale, O                                            | Fortinet, OU = FortiGate                              |                          | ок                           | Cancel               |             |   |
| SNMP                                         |      | W Fortinet_SSL          | C = US, ST = California, L = Sunnyvale, O                                            | Fortinet, OU = FortiGate                              |                          |                              |                      |             |   |
| Replacement Messages                         |      | IV Fortinet_SSL DSA1024 | C = US, ST = California, L = Sunnyvale, O                                            | Fortinet, OU = FortiGate                              | -                        |                              |                      |             |   |
| Replacement Message<br>Groups                |      | Fortinet_SSL_DSA2048    | C = US, ST = California, L = Sunnyvale, O                                            | Fortinet, OU = FortiGate                              | 2                        |                              |                      |             |   |
| FortiGuard                                   | 11   | Fortinet_SSL_ECDSA256   | C = US, ST = California, L = Sunnyvale, O                                            | FortInet, OU = FortiGate                              | -                        |                              |                      |             |   |
| Reputation                                   |      | Fortinet_SSL_ECDSA384   | C = US, ST = California, L = Sunnyvale, O                                            | Fortinet, OU = FortiGate                              | e,                       |                              |                      |             |   |
| Feature Visibility                           |      | Fortinet_SSL_ECDSA521   | C = US, ST = California, L = Sunnyvale, O                                            | Fortinet, OU = FortiGate                              |                          |                              |                      |             |   |
| Certificates                                 | 슈    | Fortinet_SSL_ED448      | C = US, ST = California, L = Sunnyvale, O                                            | Fortinet, OU = FortiGate                              | 0                        |                              |                      |             |   |

5. The CA certificate will be listed in the CA Certificates section of the certificates list.

| 🕇 Generate 🥒 Edit       | 🖹 Delete 🛃 Import • 💿 View Details 🛓 Download Search                         | Q                                                                              |                  |                     |                           |     |
|-------------------------|------------------------------------------------------------------------------|--------------------------------------------------------------------------------|------------------|---------------------|---------------------------|-----|
| Name 0                  | Subject ©                                                                    | Comments ©                                                                     | Issuer 0         | Expires 0           | Status 0                  | So  |
| Local CA Certificate 🤰  |                                                                              |                                                                                |                  |                     |                           |     |
| Fortinet_CA_SSL         | C = US, ST = California, L = Sunnyvale, O = Fortinet, OU = Certificate Aut., | This is the default CA certificate the SSL Inspection will use when generat    | Fortinet         | 2028/09/23 20:44:12 | O Valid                   | Fai |
| Fortinet_CA_Untrusted   | C = US, ST = California, L = Sunnyvale, O = Fortinet, OU = Certificate Aut   | This is the default CA certificate the SSL Inspection will use when generat    | Fortinet         | 2028/05/01 09:07:49 | <ul> <li>Valid</li> </ul> | Fai |
| Local Certificate 15    |                                                                              |                                                                                |                  |                     |                           |     |
| Fortinet_Factory        | C = US, ST = California, L = Sunnyvale, O = Fortinet, OU = FortiGate, CN =   | This certificate is embedded in the hardware at the factory and is unique      | Fortinet         | 2056/11/20 14:58:17 | <ul> <li>Valid</li> </ul> | Fai |
| Fortinet_Factory_Backup | C = US, ST = California, L = Sunnyvale, O = Fortinet, OU = FortiGate, CN =   | This certificate is embedded in the hardware at the factory and is unique      | Fortinet         | 2038/01/18 22:14:07 | <ul> <li>Valid</li> </ul> | Fai |
| Fortinet_SSL            | C = US, ST = California, L = Sunnyvale, O = Fortinet, OU = FortiGate, CN =   | This certificate is embedded in the hardware at the factory and is unique      | Fortinet         | 2028/09/23 20:44:13 | <ul> <li>Valid</li> </ul> | Fai |
| Fortinet_SSL_DSA1024    | C = US, ST = California, L = Sunnyvale, O = Fortinet, OU = FortiGate, CN =   | This certificate is embedded in the hardware at the factory and is unique      | Fortinet         | 2029/01/03 13:46:32 | <ul> <li>Valid</li> </ul> | Fai |
| Fortinet_SSL_DSA2048    | C = US, ST = California, L = Sunnyvale, O = Fortinet, OU = FortiGate, CN =   | This certificate is embedded in the hardware at the factory and is unique      | Fortinet         | 2029/01/03 13:46:33 | <ul> <li>Valid</li> </ul> | Fai |
| Fortinet_SSL_ECDSA256   | C = US, ST = California, L = Sunnyvale, O = Fortinet, OU = FortiGate, CN =   | This certificate is embedded in the hardware at the factory and is unique      | Fortinet         | 2029/01/03 13:46:33 | <ul> <li>Valid</li> </ul> | Fai |
| Fortinet_SSL_ECD5A384   | C = US, ST = California, L = Sunnyvale, O = Fortinet, OU = FortiGate, CN =   | This certificate is embedded in the hardware at the factory and is unique      | Fortinet         | 2029/01/03 13:46:33 | <ul> <li>Valid</li> </ul> | Fai |
| Fortinet_SSL_ECDSA521   | C = US, ST = California, L = Sunnyvale, O = Fortinet, OU = FortiGate, CN =   | This certificate is embedded in the hardware at the factory and is unique      | Fortinet         | 2030/08/18 20:26:32 | <ul> <li>Valid</li> </ul> | Fai |
| Fortinet_SSL_ED448      | C = US, ST = California, L = Sunnyvale, O = Fortinet, OU = FortiGate, CN =   | This certificate is embedded in the hardware at the factory and is unique      | Fortinet         | 2030/08/18 20:26:32 | <ul> <li>Valid</li> </ul> | Fai |
| Fortinet_SSL_ED25519    | C = US, ST = California, L = Sunnyvale, O = Fortinet, OU = FortiGate, CN =   | This certificate is embedded in the hardware at the factory and is unique      | Fortinet         | 2030/08/18 20:26:32 | <ul> <li>Valid</li> </ul> | Fai |
| Fortinet_SSL_RSA1024    | C = US, ST = California, L = Sunnyvale, O = Fortinet, OU = FortiGate, CN =   | This certificate is embedded in the hardware at the factory and is unique      | Fortinet         | 2029/01/03 13:46:32 | <ul> <li>Valid</li> </ul> | Far |
| Fortinet_SSL_RSA2048    | C = US, ST = California, L = Sunnyvale, O = Fortinet, OU = FortiGate, CN =   | This certificate is embedded in the hardware at the factory and is unique $\_$ | Fortinet         | 2029/01/03 13:46:32 | <ul> <li>Valid</li> </ul> | Fai |
| Fortinet_SSL_RSA4096    | C = US, ST = California, L = Sunnyvale, O = Fortinet, OU = FortiGate, CN =   | This certificate is embedded in the hardware at the factory and is unique      | Fortinet         | 2030/08/18 20:26:32 | <ul> <li>Valid</li> </ul> | Fai |
| Fortinet_Wift           | C = US, ST = California, L = Sunnyvale, O = "Fortinet, Inc.", CN = auth-cert | This certificate is embedded in the firmware and is the same on every unit     | DigiCert Inc     | 2021/12/25 18:59:59 | <ul> <li>Valid</li> </ul> | Fai |
| IV syslogserver         | CN = WIN-MCKKRLN6KOI.                                                        |                                                                                | WIN-MCKKRLN6KOI. | 2022/08/18 08:16:32 | O Valid                   | Us  |

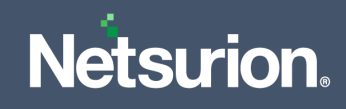

# 6 EventTracker Knowledge Pack

After receiving the logs into the EventTracker, configure the categories and the reports into the EventTracker.

## 6.1 Alerts

- Fortinet: Administrator logon failed: This alert is generated when an administrator has a login failure.
- Fortinet: Attack detected: This alert is generated when the IPS alert is detected by the Fortinet firewall.
- Fortinet: Configuration changes: This alert is generated when a configuration change is done in the Fortinet firewall.
- Fortinet: Virus detected: This alert is generated when a virus is detected by the Fortinet firewall.
- Fortinet: Data leak protection: This alert is generated when a DLP event has occurred.

### 6.2 Flex Reports

• Fortinet- User authentication details- This report provides details about all the user authentication details.

| LogTime                | Computer | Priority | User Name | Action                    | Status  | Reason   | Event Details                                                    |
|------------------------|----------|----------|-----------|---------------------------|---------|----------|------------------------------------------------------------------|
| 10/30/2017 04:58:51 PM | FORTINET | notice   | "user"    | authentication<br>failure | failure | "reason" | "User failed in<br>user<br>authentication"                       |
| 10/30/2017 04:58:51 PM | FORTINET | notice   | "Peter"   | FSAE-auth                 | failure |          | "AD group<br>Mobi_Tel user<br>Peter failed in<br>authentication" |
| 10/30/2017 04:59:28 PM | FORTINET | notice   | "user"    | NTLM-author               | failure | "reason" | "AD group<br>AdGroup user<br>user failed in<br>authentication"   |

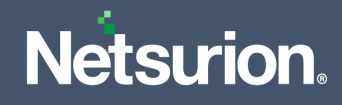

|                                                                    | EVENT ID                                  | SITE / COMPUTER                                                                                                  | USER                                               | DOMAIN                                    | SOURCE                                                                                                    |
|--------------------------------------------------------------------|-------------------------------------------|----------------------------------------------------------------------------------------------------|----------------------------------------------------|-------------------------------------------|----------------------------------------------------------------------------------------------------|
| - 10/30/2017 5:21:38 PM                                            | 3333                                      | NTPLDTBLR38 / Fortin                                                                                             | N/A                                                | N/A                                       | Syslog                                                                                                    |
| Event Type: Information<br>Log Type: Application<br>Category Id: 0 | Descriptio<br>date=2<br>o=1 sro<br>Mobi_1 | n:<br>2007-07-01 time=20:29:01 devnar<br>c=196.111.14.54:1051 dst=118.12<br>Fel user Peter failed in authenticat | ne=FRT123 device_ic<br>.10.99:81 adgroup="<br>ion" | l=FGT000000000000<br>Mobi_Tel" user="Pete | 1 log_id=000000001 type=event subtype=auth pri=notice vd=root prot<br>er" ui=10.1.1.21:80(6) action=FSAE-auth status=failure msg="AD group |

• Fortinet- Administrator logon details- This report provides details about all the admin login and logout activities.

| LogTime                | Computer | Priority     | Virtual Domain | User Name | Action | Status  | Profile     | Event Details                                              |
|------------------------|----------|--------------|----------------|-----------|--------|---------|-------------|------------------------------------------------------------|
| 10/18/2017 05:49:07 PM | FORTINET | in formation | vdom1          | admin     | login  | failed  | super_admin | Administrator admin logged in failed<br>from console       |
| 10/18/2017 05:49:07 PM | FORTINET | in formation | vdom1          | admin     | login  | SUCCESS | super_admin | Administrator admin logged in<br>successfully from console |

#### Logs Considered:

|                                                                    | EVENT ID                                                                                                    | SITE / COMPUTER      | USER | DOMAIN | SOURCE |  |  |  |  |  |  |
|--------------------------------------------------------------------|----------------------------------------------------------------------------------------------------|----------------------|------|--------|--------|--|--|--|--|--|--|
| 10/30/2017 4:59:28 PM                                              | 3333                                                                                                    | NTPLDTBLR38 / Fortin | N/A  | N/A    | Syslog |  |  |  |  |  |  |
| Event Type: Information<br>Log Type: Application<br>Category Id: 0 | Description:<br>date=2014-06-28 time=13:57:36 logid=0100032002 type=event subtype=system level=alert vd="root" user="hford" ui=https(172.1<br>tatus=failed reason="passwd_invalid" msg="Administrator hford login failed from https(172.16.86.1) because of invalid password"                                                    |                      |      |        |        |  |  |  |  |  |  |
| 10/30/2017 4:59:28 PM                                              | <u>3333</u>                                                                                                    | NTPLDTBLR38 / Fortin | N/A  | N/A    | Syslog |  |  |  |  |  |  |
| Event Type: Information<br>Log Type: Application<br>Category Id: 0 | Description:<br>date=2016-02-12 time=10:48:12 logid=0100032001 type=event subtype=system level=information vd="vdom1" logdesc="Admin login successful" sn=1<br>455302892 user="admin" ui=console action=login status=success reason=none profile="super_admin" msg="Administrator admin logged in successfull<br>y from console" |                      |      |        |        |  |  |  |  |  |  |

• Fortinet- Attack detected- This report provides details about all the IPS and IDS attacks that are detected by the Fortinet firewall.

| LogTime                | Source IP<br>Address | Destination IP<br>Address | Destination<br>Port | Action                | Attack ID | Attack<br>Details | Service<br>Name | Reference Url                                   | Virtual<br>Domain | Source<br>Interface | Critical<br>Level | Critical<br>Score |
|------------------------|----------------------|---------------------------|---------------------|-----------------------|-----------|-------------------|-----------------|-------------------------------------------------|-------------------|---------------------|-------------------|-------------------|
| 10/18/2017 05:49:07 PM | 192.168.1.183        | 192.168.70.184            | 20882               | clear_<br>sessio<br>n | 16777316  | icmp_flood        | icmp/146/81     | http://www.fort<br>inet.com/ids/VID<br>16777316 | vdom1             | port15              | critical          | 50                |

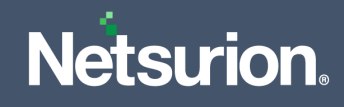

|                                                                    | EVENT ID                                            | SITE / COMPUTER                                                                                                    | USER                                                                                 | DOMAIN                                                                                 | SOURCE                                                                                                    |                                                                             |
|--------------------------------------------------------------------|-----------------------------------------------------|----------------------------------------------------------------------------------------------------|--------------------------------------------------------------------------------------|----------------------------------------------------------------------------------------|----------------------------------------------------------------------------------------------------|-----------------------------------------------------------------------------|
| 10/30/2017 5:21:38 PM                                              | 3333                                                | NTPLDTBLR38 / Fortin                                                                                                    | N/A                                                                                  | N/A                                                                                    | Syslog                                                                                                    |                                                                             |
| Event Type: Information<br>Log Type: Application<br>Category Id: 0 | Descriptio<br>date=2<br>p=172.<br>ptype=<br>> thres | on:<br>2016-02-12 time=14:10:42 logid<br>.160.45.111 srcintf="port15" ses<br>=0x92 icmpcode=0x51 attackid=<br>shold 25, repeats 306 times" crs4 | =0720018433 type<br>sionid=0 action=cle<br>16777316 profile=<br>core=50 crlevel=crit | =anomaly subtype=anor<br>ear_session proto=1 serv<br>'DoS-policy1" ref="http:/<br>ical | naly level=alert vd="vdom1" severity=critical sn<br>ice="icmp/146/81" count=306 attack="icmp_flc<br>//www.fortinet.com/ids/VID16777316" msg="ar | cip=192.168.11.101 dsti<br>bod" dstport=20882 icm<br>bomaly: icmp_flood, 34 |

• Fortinet- Suspicious web content detected- This report provides details about all the suspicious web traffic content that is detected by the Fortinet firewall.

| LogTime Source IP Address            | Source<br>Port | Destination Host<br>Address | Destination<br>IP Address | Destination<br>Port | Action  | Service<br>Name | Requested<br>URL | Source<br>Interface | Destination<br>Inteface | Direction | Bytes<br>Sent | Bytes<br>Received | Event<br>Details                                    | Critical<br>Level | Critical<br>Score |
|--------------------------------------|----------------|-----------------------------|---------------------------|---------------------|---------|-----------------|------------------|---------------------|-------------------------|-----------|---------------|-------------------|-----------------------------------------------------|-------------------|-------------------|
| 10/18/2017 05:49:07 PM 192.168.1.183 | 48676          | www.youku.com               | 202.46.41.172             | 80                  | blocked | HTTP            | I                | port15              | port19                  | outgoing  | 120           | 948               | URL belongs<br>to a denied<br>category in<br>policy | high              | 30                |

#### Logs Considered:

|                                                                    | EVENT ID                                                         | SITE / COMPUTER                                                                                                    | USER                                                                                                    | DOMAIN                                                                                                    | SOURCE                                                                                                    |                                                                                                    |
|--------------------------------------------------------------------|------------------------------------------------------------------|----------------------------------------------------------------------------------------------------|----------------------------------------------------------------------------------------------------|----------------------------------------------------------------------------------------------------|----------------------------------------------------------------------------------------------------|----------------------------------------------------------------------------------------------------|
| Event Type: Information<br>Log Type: Application<br>Category Id: 0 | Descriptio<br>date=2<br>=" rool<br>er=" bj<br>ervice=<br>=" refe | n:<br>2013-10-30 time=11:14:50 dev<br>t° policyid=30 identidx=0 sess<br>" unauthusersource=" forticlie<br>e" http" hostname=" nagios.fo<br>rral" url=" /nagios3/images/ci | name=FRT123 devid=<br>ionid=21843402 srcna<br>nt" srcip=192.168.11.<br>o.net" profiletype=" V<br>omment.gif" sentbyte= | =FG100D3 logid=0315013<br>ame=" MacBook-MacBoo<br>101.8 srcport=60038 srcir<br>Vebfilter_Profile" profile=<br>=633 rcvdbyte=18msg=" | 3317 type=utm subtype=webfilter e<br>sk-Pro-de-B.local" osname=" Mac C<br>htf=" internal2" dstip=172.160.45.11<br>" default" [b][color=#FF0000]status<br>URL has been visited" method=dor | eventtype=urfilter level=notice vd<br>S X" osversion=" 10.8.5" unauthus<br>11 dstport=80 dstintf=" ISP-Colt" s<br>=passthrough [/color][/b] reqtype<br>main class=0 cat=255 |

• **Fortinet- Suspicious email content detected-** This report provides details about all the suspicious email traffic content that is detected by the Fortinet firewall.

| LogTime Computer Actio                | Source IP So<br>n Address Po   | ource l | Destination IP<br>Address | Destination<br>Port | Service<br>Name | Sender<br>Address | Recipient<br>Address | Mail<br>Subject   | Mail<br>Attach<br>ment | Event Details                          |
|---------------------------------------|--------------------------------|---------|---------------------------|---------------------|-----------------|-------------------|----------------------|-------------------|------------------------|----------------------------------------|
| 10/18/2017 05:49:07 PM FORTINET tagge | J 192.168.1.183 <sup>5</sup> 3 | 3244 1  | 192.168.70.184            | 110                 | POP3            | jj@fortinet.com   | mm@fortinet.<br>com  | [SMTP]:<br>MyTest | no                     | email is<br>reported as<br>spam by ASE |

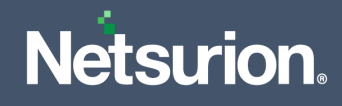

|                                                                    | EVENT ID                                                 | SITE / COMPUTER                                                                                                    | USER                                                                            | DOMAIN                                                                                          | SOURCE                                                                                                    |
|--------------------------------------------------------------------|----------------------------------------------------------|----------------------------------------------------------------------------------------------------|---------------------------------------------------------------------------------|-------------------------------------------------------------------------------------------------|----------------------------------------------------------------------------------------------------|
| - 10/30/2017 5:21:38 PM                                            | 3333                                                     | NTPLDTBLR38 / Fortin                                                                                                    | N/A                                                                             | N/A                                                                                             | Syslog                                                                                                    |
| Event Type: Information<br>Log Type: Application<br>Category Id: 0 | Description<br>date=20<br>srcip=19<br>=tagged<br>spam by | n:<br>016-02-12 time=14:01:12 logid=05(<br>92.168.11.101 srcport=33244 srcint:<br>d from="jj@fortinet.com" to="mm(<br>y ASE" subject="[SMTP]: MyTest" at | 09020482 type=utm<br>f="port15" dstip=17<br>@fortinet.com" recip<br>tachment=no | subtype=emailfilter eventtype<br>2.160.45.111 dstport=110 dsti<br>ient="testpc3" sentbyte=27 rc | =pop3 level=notice vd="vdom1" sessionid=64465 user=""<br>ntf="port19" proto=6 service=POP3 profile="default" action<br>vdbyte=1592 direction=incoming msg="email is reported as |

• Fortinet- Data leak detected- This report provides details about all the DLP event detected by the Fortinet firewall.

| LogTime                | Source IP<br>Address | Source<br>Port | Destination IP | Destination<br>Port | Action | File Type | File Name                  | Requested URI                           | Source<br>Interface | Destination<br>Inteface | Protocol | Service<br>Name | Bytes<br>Sent | Bytes<br>Received | Direction | User Agent  |
|------------------------|----------------------|----------------|----------------|---------------------|--------|-----------|----------------------------|-----------------------------------------|---------------------|-------------------------|----------|-----------------|---------------|-------------------|-----------|-------------|
| 10/18/2017 05:49:07 PM | 192.168.1.183        | 36171          | 192.168.70.184 | 80                  | block  | unknown   | ssn-docx-<br>pdf-valid.tar | /dlp/ssn/ssn-<br>docx-pdf-<br>valid.tar | port15              | port19                  | 6        | HTTP            | 151           | 90170             | incoming  | Wget/1.10.2 |

#### Logs Considered:

|                                                                                    | EVENT ID                                          | SITE / COMPUTER                                                                                                    | USER                                                                | DOMAIN                                                                             | SOURCE                                                                                                    |                                                                           |
|------------------------------------------------------------------------------------|---------------------------------------------------|----------------------------------------------------------------------------------------------------|---------------------------------------------------------------------|------------------------------------------------------------------------------------|----------------------------------------------------------------------------------------------------|---------------------------------------------------------------------------|
| 10/30/2017 5:21:38 PM Event Type: Information Log Type: Application Category Id: 0 | 3333<br>Descriptio<br>date=2<br>vd="ro<br>92.168. | NTPLDTBLR38 / <u>Fortin</u><br>n:<br>2014-05-01 time=11:54:37 devna<br>ot' filteridx=0 filtertype=none fil<br>11.101 srcport=60439 srcintf="ir | N/A<br>me=FRT123D devi<br>tercat=none policy<br>iternal" dstip=172. | N/A<br>d=FG100D3G12812498  <br>yid=8 identidx=1 session<br>160.45.111 dstport=80 d | Syslog<br>ogid=0954024577 type=utm subtype=dlp ever<br>id=8774608 epoch=2043380188 eventid=0 use<br>stintf="wan2" service=http filetype="unknown | nttype=dlp level=notice<br>er="USRNAME" srcip=1<br>" sentbyte=0 rcvdbyte= |
|                                                                                    | 0 hostr                                           | name="1.2.com" url="/ws/ps.asm                                                                                                    | x/GetMailcount" fi                                                  | ile="GetMailcount" actio                                                           | n="log-only" profile="default"                                                                                                    |                                                                           |

• Fortinet-Virus detected- This report provides details about all the virus detected by the Fortinet firewall.

| LogTime                | Source IP<br>Address | Source<br>Port | Destination IP<br>Address | Destination<br>Port | Virus Name          | Priority | Intrusion<br>type | Reference Url                                            | Requested<br>URL                        | Action  | Direction | File Name | Virtual<br>Domain | Event<br>Details    | User<br>Agent   | Service<br>Name | Source<br>Interface | Destination<br>Inteface | Critical<br>Score | Critical<br>Level |
|------------------------|----------------------|----------------|---------------------------|---------------------|---------------------|----------|-------------------|----------------------------------------------------------|-----------------------------------------|---------|-----------|-----------|-------------------|---------------------|-----------------|-----------------|---------------------|-------------------------|-------------------|-------------------|
| 10/18/2017 05:49:07 PM | 192.168.1.183        | 45719          | 192.168.70.184            | 80                  | EICAR_TEST<br>_FILE | warning  | Virus             | http://www.for<br>inet.com/ve?vn<br>=EICAR_TEST_<br>FILE | http://192.168.<br>70.184/eicar.c<br>om | blocked | incoming  | eicar.com | vdom1             | File is<br>infected | Wget/1.1<br>0.2 | нттр            | port15              | port19                  | 50                | critical          |

#### Logs Considered:

|                                                                    | EVENT ID                                                       | SITE / COMPUTER                                                                                                    | USER                                                                                                    | DOMAIN                                                                                                    | SOURCE                                                                                                    |                                                                                                    |
|--------------------------------------------------------------------|----------------------------------------------------------------|----------------------------------------------------------------------------------------------------|----------------------------------------------------------------------------------------------------|----------------------------------------------------------------------------------------------------|----------------------------------------------------------------------------------------------------|----------------------------------------------------------------------------------------------------|
| — 10/30/2017 5:21:39 PM                                            | <u>3333</u>                                                    | NTPLDTBLR38 / Fortin                                                                                                    | N/A                                                                                                    | N/A                                                                                                    | Syslog                                                                                                    |                                                                                                    |
| Event Type: Information<br>Log Type: Application<br>Category Id: 0 | Descriptio<br>date=2<br>on=blo<br>to=6 di<br>et.com,<br>1f95c5 | n:<br>016-02-12 time=11:11:25 logid<br>cked service=HTTP sessionid=5<br>irection=incoming filename="ei<br>/ve?vn=EICAR_TEST_FILE" virusik<br>1cc819465fa1797f6ccacf9d494a | =0211008192 type=<br>6633 srcip=192.168<br>car.com" checksum:<br>d=2172 url="http://<br>aaff46fa3eac73ae63 | utm subtype=virus eve<br>.11.101 dstip=172.160.<br>="1dd02bdb" quarskip=<br>192.168.70.184/eicar.co<br>ffbdfd8267" analyticssu | nttype=infected level=warning vd="vda<br>45.111 srcport=45719 dstport=80 srcint<br>=No-skip virus="EICAR_TEST_FILE" dtyp<br>m" profile="default" user=""<br>agent="Wather"<br>bmit=false crscore=50 crlevel=critical | om1" msg="File is infected." acti<br>f="port15" dstintf="port19" pro<br>e="Virus" ref="http://www.fortin<br>get/1.10.2" analyticscksum="13 |

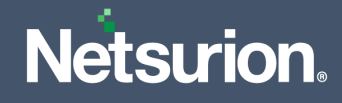

• Fortinet- Traffic allowed details- This report provides details about all the traffic allowed by the Fortinet firewall.

| LogTime A                | Action | Application<br>Category | Application<br>Name | Bytes<br>Received | Bytes<br>Sent | Destinatio<br>n Country | Destination IP<br>Address | Destination<br>Port | NAT Destination | NAT Source IP<br>Address | Priority | Protocol | Source<br>Country | Source IP<br>Address | Source<br>Port | Traffic<br>Type | Virtual<br>Domain |
|--------------------------|--------|-------------------------|---------------------|-------------------|---------------|-------------------------|---------------------------|---------------------|-----------------|--------------------------|----------|----------|-------------------|----------------------|----------------|-----------------|-------------------|
| 10/18/2017 05:49:07 PM c | close  | General.Interest        | Wget.Like           | 1605              | 398           | Reserved                | 192.168.70.184            | 80                  | snat            | 192.168.70.214           | notice   | 6        | Reserved          | 192.168.1.183        | 45719          | forward         | vdom1             |

#### Logs Considered:

|                                               | EVENT ID                              | SITE / COMPUTER                                                                                                    | USER                                                                                  | DOMAIN                                                                                             | SOURCE                                                                                                    |
|-----------------------------------------------|---------------------------------------|----------------------------------------------------------------------------------------------------|---------------------------------------------------------------------------------------|----------------------------------------------------------------------------------------------------|----------------------------------------------------------------------------------------------------|
| 10/30/2017 5:21:39 PM Event Type: Information | <u>3333</u><br>Descriptio             | NTPLDTBLR38 / Fortin                                                                                                    | N/A                                                                                   | N/A                                                                                                | Syslog                                                                                                    |
| Log Type: Application<br>Category Id: 0       | Feb 19<br>vel=no<br>o=6 ac<br>0 crsco | 23:26:11 cpsutmfw01 time=23:26<br>tice vd=root srcip=192.168.11.101<br>tion=allow policyid=0 dstcountry:<br>re=30 craction=131072 crlevel=hi | :11 devname=FG-M<br>srcport=54256 srci<br>="Brazil" srccountry<br>igh devtype="Error" | latera-Matriz devid=FC<br>intf="wan1" dstip=172<br>="United States" trand<br>' mastersrcmac=b8:af: | G200D3913805186 logid=000000013 type=traffic subtype=forward l<br>2.160.45.111 dstport=3389 dstintf="port16" sessionid=193737894 pro<br>disp=noop service="RDP" duration=0 sentbyte=0 rcvdbyte=0 sentpkt<br>67:f6:06:d9 srcmac=b8:af:67:f6:06:d9 |

• **Fortinet- Traffic denied details-** This report provides details about all the traffic denied by the Fortinet firewall.

| LogTime Device Name                         | Bytes B<br>Sent R | lytes<br>leceived | Source IP<br>Address | Source<br>Port | Destination<br>IP Address | Destination<br>Port | Priority | Action | Source<br>Interface | Destination<br>Inteface | Source<br>Country | Destination<br>Country | Virtual<br>Domain |
|---------------------------------------------|-------------------|-------------------|----------------------|----------------|---------------------------|---------------------|----------|--------|---------------------|-------------------------|-------------------|------------------------|-------------------|
| 10/18/2017 05:49:07 PM FG-Matera-<br>Matriz | 00                |                   | 108.166.82.18<br>1   | 54256          | 201.16.252.12             | 3389                | notice   | deny   | wan1                | port16                  | United            | Brazil                 | root              |

#### Logs Considered:

|                                                                                                    | EVENT ID                                         | SITE / COMPUTER                                                                                                    | USER                                                                                        | DOMAIN                                                                                                    | SOURCE                                                                                                    |
|----------------------------------------------------------------------------------------------------|--------------------------------------------------|----------------------------------------------------------------------------------------------------|---------------------------------------------------------------------------------------------|----------------------------------------------------------------------------------------------------|----------------------------------------------------------------------------------------------------|
| <ul> <li>10/30/2017 5:21:39 PM</li> <li>Event Type: Information</li> <li>Log Type: Application</li> <li>Category Id: 0</li> </ul> | 3333<br>Descriptio<br>Feb 19<br>vel=no<br>o=6 ac | NTPLDTBLR38 / Fortin<br>n:<br>23:26:11 cpsutmfw01 time=23:26<br>titce vd=root srcip=192.168.11.10<br>tition=deny policyid=0 dstcountry:<br>w=30 craction=131072 crawel=b | N/A<br>:11 devname=FG-N<br>1 srcport=54256 src<br>="Brazil" srccountry<br>inh devtypa="From | N/A<br>Matera-Matriz devid=F(<br>cintf="wan1" dstip=17/<br>/="United States" trand<br>" macters:rmar=b8:8f | Syslog<br>S200D3913805186 logid=0000000013 type=traffic subtype=forward le<br>2.160.45.111 dstport=3389 dstintf="port16" sessionid=193737894 prot<br>lisp=noop service="RDP" duration=0 sentbyte=0 rcvdbyte=0 sentpkt=<br>6.7fc96v9 scrmac=b8aff57fc96v9 |

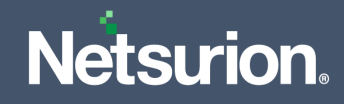

• Fortinet- VPN logon details- This report provides details of all the VPN logon details.

| LogTime                | Computer | Device Name          | User Name        | Source IP<br>Address | Source Port | Destination<br>IP Address | Destination Port | Action               | Status              | Event Details                     |
|------------------------|----------|----------------------|------------------|----------------------|-------------|---------------------------|------------------|----------------------|---------------------|-----------------------------------|
| 10/30/2017 04:58:51 PM | FORTINET | FG300C39136<br>06597 | "N/A"            | 1270.0.1             | 4500        | 1270.0.2                  | 1659             | negotiate            | failure             | "progress IPsec phase 1"          |
| 10/30/2017 04:58:51 PM | FORTINET | FG300C39136<br>06597 | "N/A"            | 1270.0.1             | 4500        | 1270.0.2                  | <b>1</b> 659     | negotiate            | negotiate_<br>error | "IPsec phase 1 error"             |
| 10/30/2017 04:58:51 PM | FORTINET | FG300C39136<br>06597 | "jens.weber<br>" |                      |             | 1270.0.1                  |                  | "ssl-login-<br>fail" |                     | "SSL user failed to logged<br>in" |

#### Logs Considered:

|                                                                                                    | EVENT ID                                         | SITE / COMPUTER                                                                                                    | USER                                                                   | DOMAIN                                                                                          | SOURCE                                                                                                    |
|----------------------------------------------------------------------------------------------------|--------------------------------------------------|----------------------------------------------------------------------------------------------------|------------------------------------------------------------------------|-------------------------------------------------------------------------------------------------|----------------------------------------------------------------------------------------------------|
| <ul> <li>10/30/2017 5:21:38 PM</li> <li>Event Type: Information</li> <li>Log Type: Application</li> <li>Category Id: 0</li> </ul> | 3333<br>Descriptio<br>date=2<br>="prog<br>000000 | NTPLDTBLR38 / <u>Fortin</u><br>n:<br>015-04-10 time=20:26:33 devname<br>ress IPsec phase 1° action=negotia<br>0000000000° user="N/A° group=" | N/A<br>e=FRT123 devid=FG:<br>te remip=1270.0.2 k<br>N/A" xauthuser="N/ | N/A<br>300C3913606597 logid=01010<br>ocip=1270.0.1 remport=1659 l<br>A" xauthgroup="N/A" vpntun | Syslog<br>137128 type=event subtype=vpn level=error vd="root" msg<br>ocport=4500 outintf="port10" cookies="38c1bf7739f47688/<br>nel="N/A" status=failure init=remote mode=main dir=inbou |
|                                                                                                    | nd stag                                          | e=1 role=responder result=ERROF                                                                                                    | 2                                                                      |                                                                                                 |                                                                                                    |

• **Fortinet- Configuration changes-** This report provides details of all the configuration changes done in the Fortinet firewall.

| LogTime                | Device Name | User Name | <b>Event Details</b>         | Action | Changed Object Name | Changed Object Type |
|------------------------|-------------|-----------|------------------------------|--------|---------------------|---------------------|
| 10/30/2017 04:58:51 PM | FG140XXXX   | "user1"   | "Edit<br>system.wccp<br>101" | Edit   | "101"               | "system.wccp"       |
| 10/30/2017 04:59:28 PM | FG140XXXX   | "user1"   | "Edit<br>system.wccp<br>101" | Edit   | "101"               | "system.wccp"       |
| 10/30/2017 05:21:38 PM | FRT123XXXX  | "user1"   | "Edit<br>system.wccp<br>101" | Edit   | "101"               | "system.wccp"       |

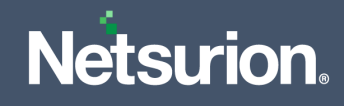

|                                                                    | EVENT ID                                                       | SITE / COMPUTER                                                                                                    | USER                                                                                                    | DOMAIN                                                                                                    | SOURCE                                                                                                    |
|--------------------------------------------------------------------|----------------------------------------------------------------|----------------------------------------------------------------------------------------------------|----------------------------------------------------------------------------------------------------|----------------------------------------------------------------------------------------------------|----------------------------------------------------------------------------------------------------|
| - 10/30/2017 5:21:38 PM                                            | 3333                                                           | NTPLDTBLR38 / Fortin                                                                                                    | N/A                                                                                                    | N/A                                                                                                    | Syslog                                                                                                    |
| Event Type: Information<br>Log Type: Application<br>Category Id: 0 | date=20<br>ualDom<br>ttr="pas<br>8kDmd/<br>yD/0nrli<br>7ZhTkYI | n:<br>015-05-18 time=14:13:48 devname<br>iain" logdesc="Configure object att<br>ssword[ENC K7taRRarXYdpNvARTq<br>AICJeFVHJG99J1gwVhxqjz6cmWSF5<br>Q6JHH0Dir6kdtDCtdrT5f9/Gfwxmkd<br>NmpxCI55PdHFZeGROMjvhf87cSw | =FRT123XXXX devid<br>iribute" user="user1"<br>ktleNcecPbJB6gsRQJ<br>5al6FcgAfyk4gjh4yJe<br>mAS7hNS+Tidmrrcz<br>sGjHpskFk4ug==]" n | =FG140XXXXT logid=0100044<br>ui="jsconsole" action=Edit cft<br>PLKjjftFAj81qnhoGStE4PKI9PGj<br>0p/oWks3bXxCT2Q/6juahXAlq<br>cf1FNdedglQlt6gVx+C1J63RW<br>nsg="Edit system.wccp 101" | 547 type=event subtype=system level=information vd="Virt<br>tid=1790967809 cfgpath="system.wccp" cfgobj="101" cfga<br>Yodn/Z/f26bcGG0FDpsq4scG2MONwrNuV973xkizVF/YawO<br>IBtIY9ZJCMJw==->ENC K7taRTt0SmYF1SbAdZes1UJbKzwzF<br>tOp+D68aDScOgBXkO05An3o8EGo4+GyYIr1yUtG1QEGYIbJ |

• **Fortinet- Application control-** This report provides details about all the application control policies and the rules defined by the Fortinet firewall.

| LogTime                | Device<br>Name | Priority     | Virtual<br>Domain | Source IP<br>Address | Source<br>Port | Destination<br>IP Address | Destination<br>Port | Action | Application<br>Name | Application<br>Category | Requested<br>URL | Service<br>Name | Event<br>Details                  | Source<br>Interface | Destination<br>Inteface |
|------------------------|----------------|--------------|-------------------|----------------------|----------------|---------------------------|---------------------|--------|---------------------|-------------------------|------------------|-----------------|-----------------------------------|---------------------|-------------------------|
| 10/23/2017 06:06:36 PM | Fortinet       | in formation | root              | 10.0.49.228          | 62292          | 31.13.67.11               | 443                 | pass   | Facebook            | Social.Media            | 1                | HTTPS           | Social.Media<br>: Facebook,       | port12              | port9                   |
| 10/23/2017 06:06:36 PM | Fortinet       | in formation | root              | 10.16.40.10<br>6     | 55985          | 52.15.116.208             | 443                 | pass   | HTTPS.BRO<br>WSER   | Web.Client              | 1                | HTTPS           | Web.Client:<br>HTTPS.BRO<br>WSER, | port10              | port9                   |
| 10/23/2017 06:06:36 PM | Fortinet       | in formation | root              | 10.16.40.10<br>6     | 55984          | 52.15.116.208             | 443                 | pass   | HTTPS.BRO<br>WSER   | Web.Client              | 1                | HTTPS           | Web.Client:<br>HTTPS.BRO<br>WSER, | port10              | port9                   |

#### Logs Considered:

|                                                                    | EVENT ID                                                         | SITE / COMPUTER                                                                                                    | USER                                                                                                   | DOMAIN                                                                                                    | SOURCE                                                                                                    |                                                                                          |
|--------------------------------------------------------------------|------------------------------------------------------------------|----------------------------------------------------------------------------------------------------|----------------------------------------------------------------------------------------------------|----------------------------------------------------------------------------------------------------|----------------------------------------------------------------------------------------------------|------------------------------------------------------------------------------------------|
| 10/30/2017 5:21:39 PM                                              | <u>3333</u>                                                      | NTPLDTBLR38 / Fortin                                                                                                    | N/A                                                                                                    | N/A                                                                                                    | Syslog                                                                                                    |                                                                                          |
| Event Type: Information<br>Log Type: Application<br>Category Id: 0 | Descriptio<br>Sep 06<br>I" even<br>dstport<br>almer /<br>="/" m: | n:<br>13:24:29 inet1 date=2017-09-06<br>ttype="app-ctrl-all" level="inforr<br>t=443 srcintf="port12" srcintfrole<br>Application Control Internal" app<br>sg="Social.Media: Facebook," ap | time=13:24:29 de<br>nation" vd="root"<br>="lan" dstintf="po<br>cat="Social.Media"<br>prisk="medium" so | vname=FRT123 devid=F<br>logtime=1504722269 ap<br>rt9" dstintfrole="wan" p<br>' app="Facebook" action<br>certcname="*.facebook.c | G900D3915800932 logid="1059028704" type="ut<br>pid=15832 srcip=192.168.11.101 dstip=172.160.4<br>roto=6 service="HTTPS" policyid=283 sessionid=:<br>="pass" hostname="*.facebook.com" incidentseria<br>.com" | m" subtype="app-ctr<br>5.111 srcport=62292<br>377512625 applist="P<br>alno=443331406 url |

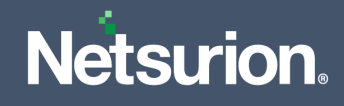

# 6.3 Dashboard

• Fortigate Firewall- Login Failed by User

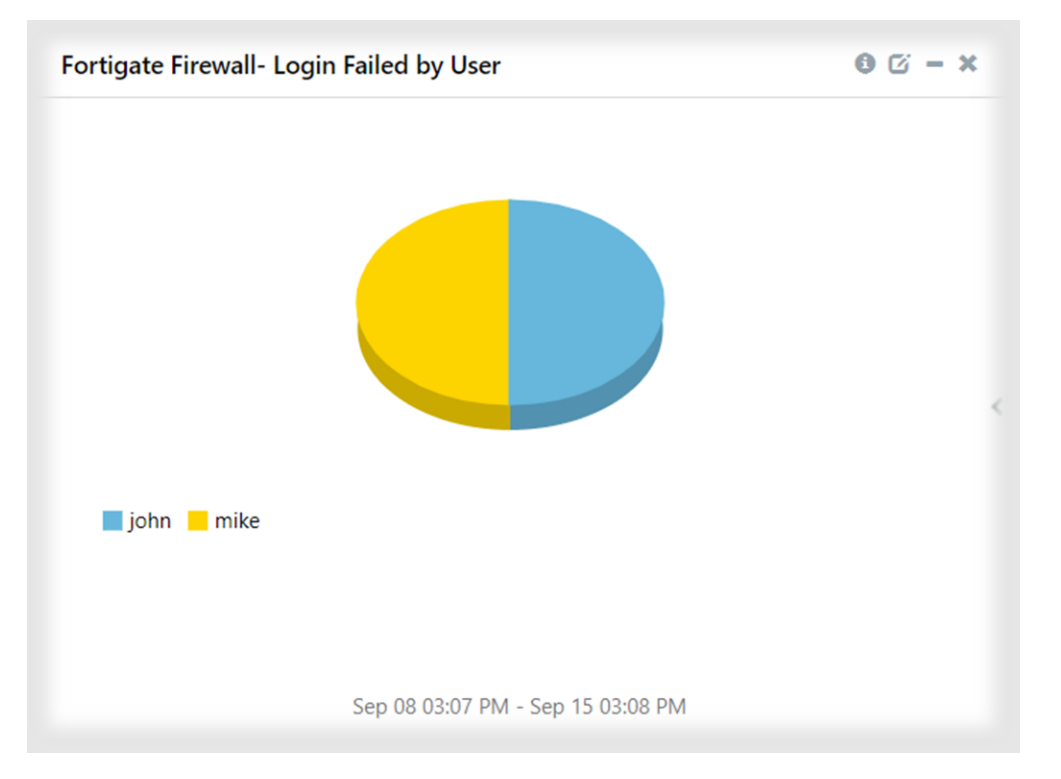

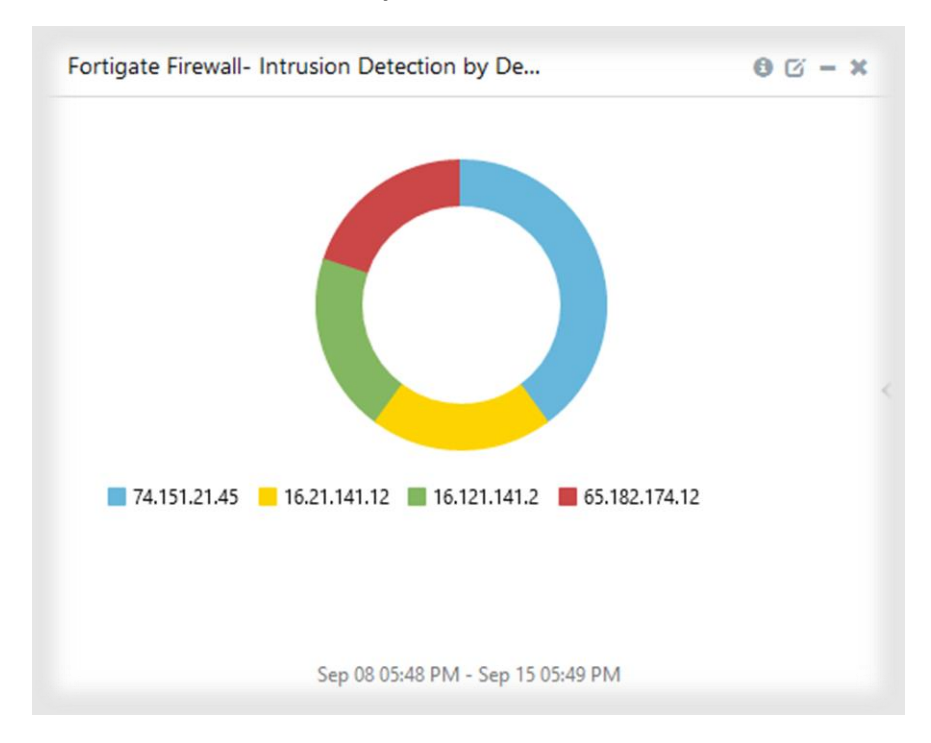

• Fortigate Firewall- Intrusion Detection by Destination IP Address

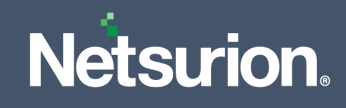

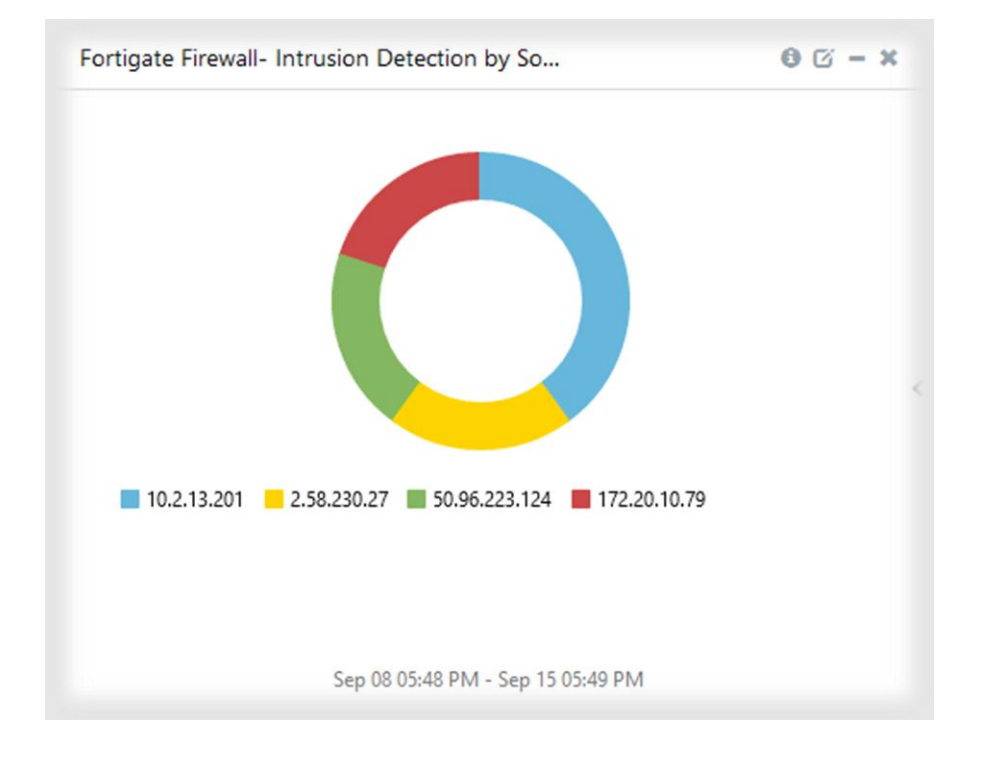

• Fortigate Firewall- Intrusion Detection by Source IP Address

# Fortigate Firewall- Login Failed by Geo-Location.. C → × Image: Comparison of the comparison of the comparison of t

#### • Fortigate Firewall- Login Failed by Geo-Location

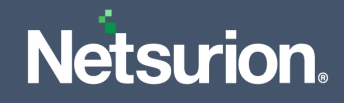

• Fortigate Firewall- Intrusion Detection by Threat Name

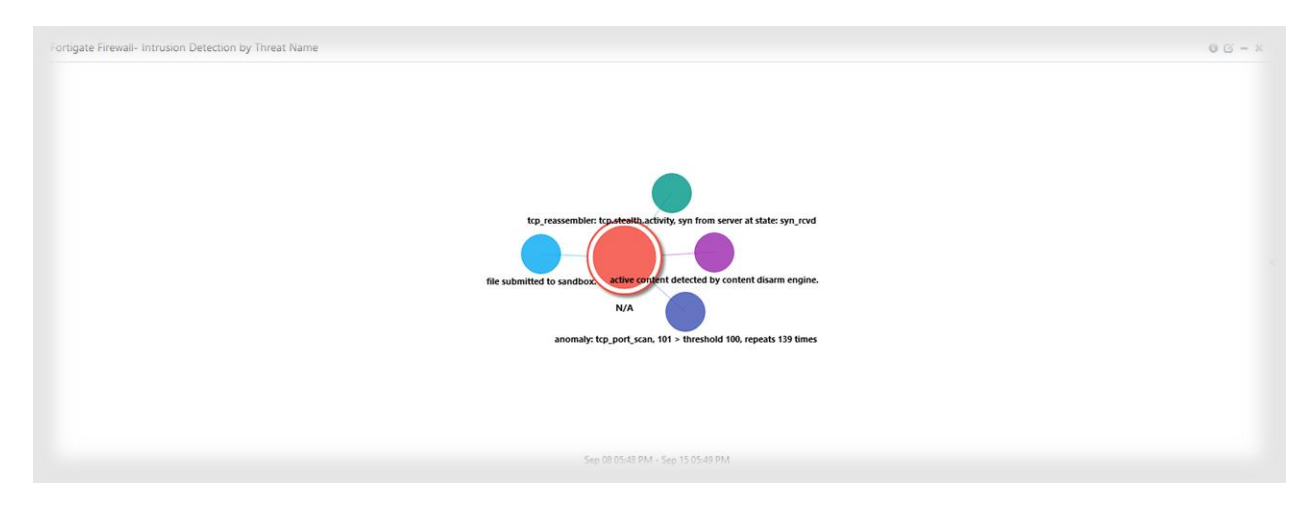

• Fortigate Firewall- Login Failed by Source IP

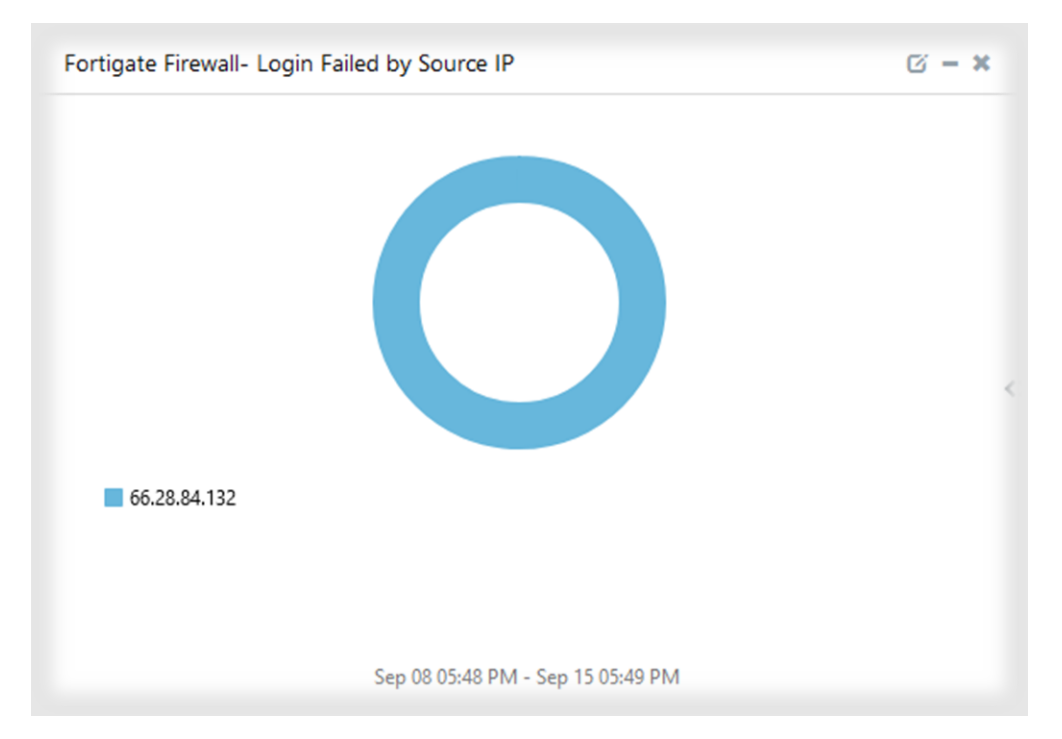

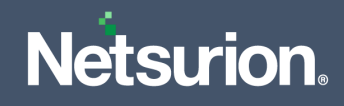

#### • Fortigate Firewall- Intrusion Detection by Source IP Geo-Location

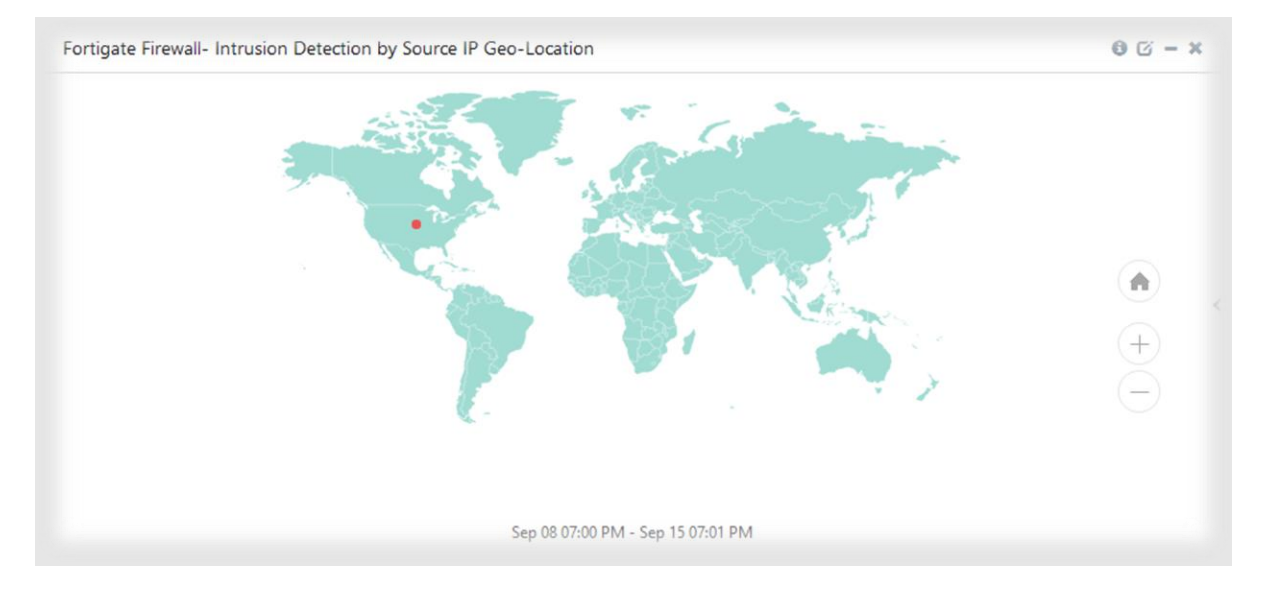

# Fortigate Firewall- Login Activities by User

#### • Fortigate Firewall – Login Activities by User

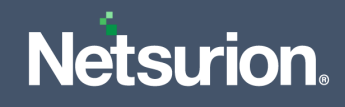

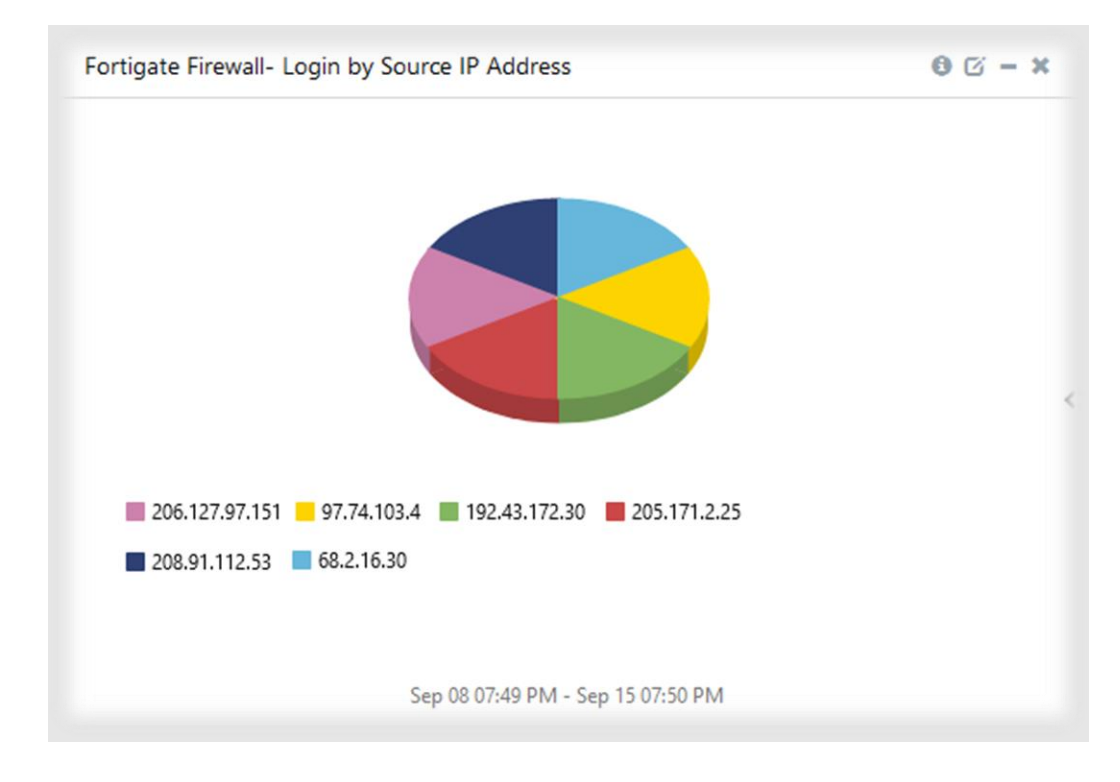

#### • Fortigate Firewall- Login by Source IP Address

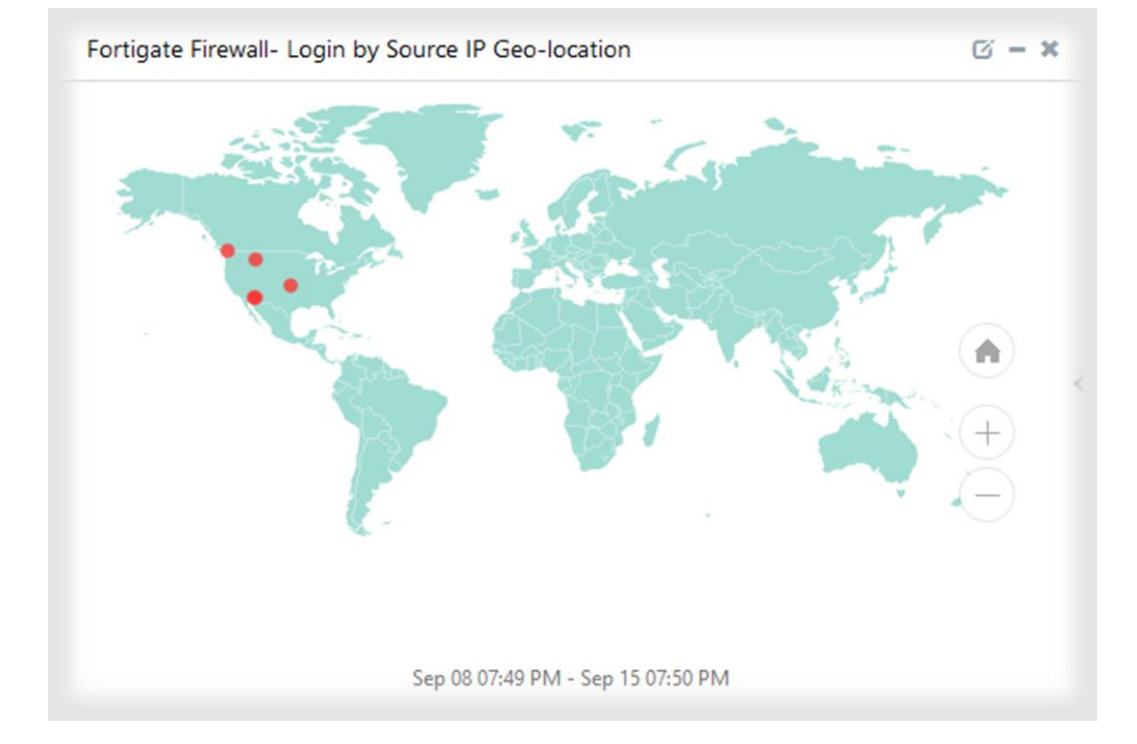

#### • Fortigate Firewall- Login by Source IP Geo-location

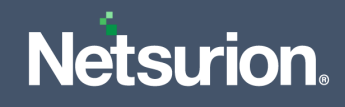

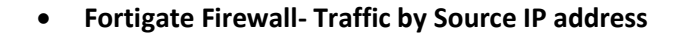

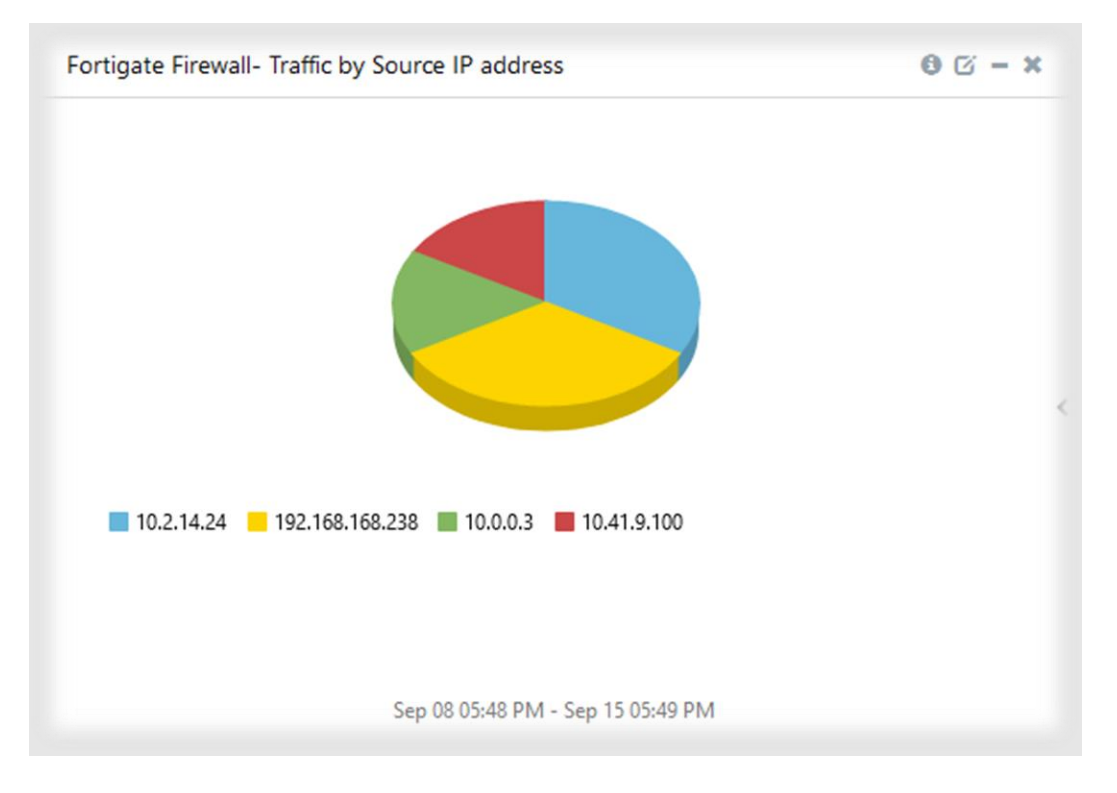

# Image: Sep 08 05:48 PM - Sep 15 05:49 PM

#### • Fortigate Firewall- Traffic by Destination IP address

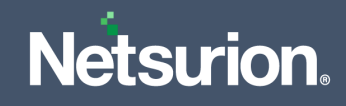

#### • Fortigate Firewall- Traffic by Source IP Geo-Location

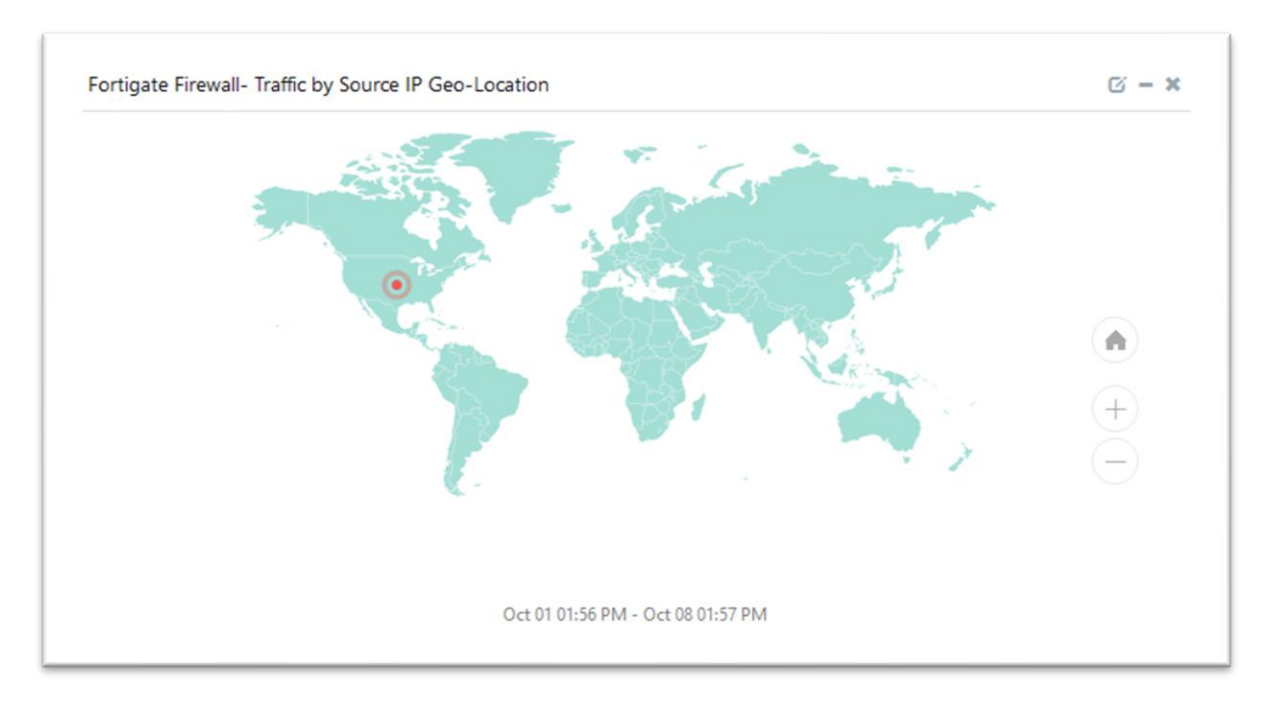

#### • Fortigate Firewall- Traffic by Destination IP Geo-Location

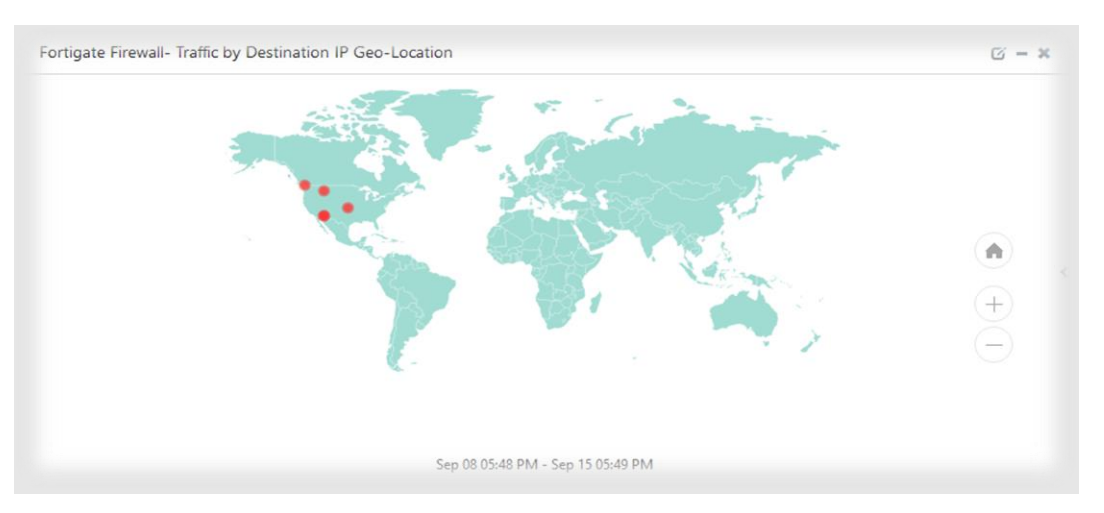

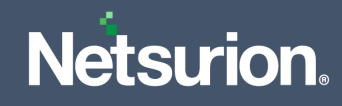

# 7 Import Fortinet Firewall Knowledge Pack

Import the Knowledge Pack items in the following sequence.

- Category
- Alerts
- Token Template
- Flex Reports
- Knowledge Objects
- Dashboards
- 1. Launch the EventTracker Control Panel.
- 2. Double click the Export Import Utility, and click the Import tab.

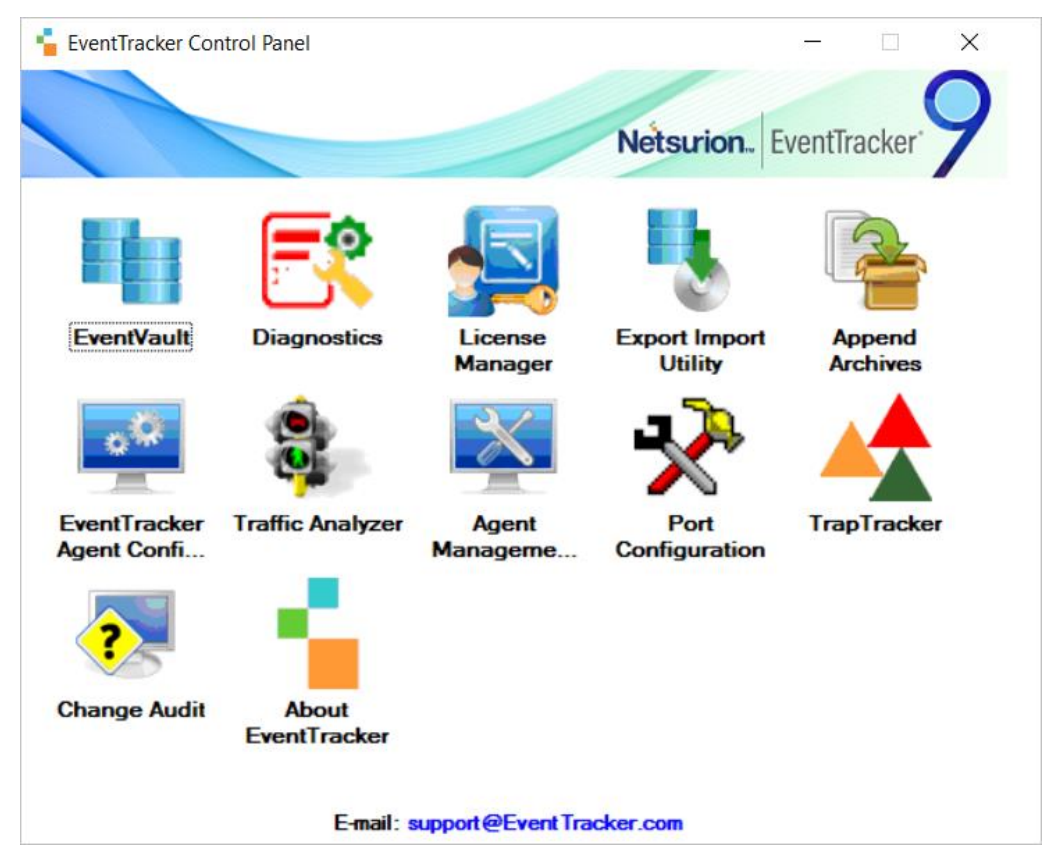

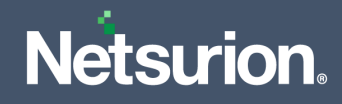

# 7.1 Alerts

**1.** In the **Import** tab, click **Alerts**, and then click the **Browse** button to locate the file.

| I. Provide the path and file na<br>2. Click the Import button. | ame of the Alerts file. Use the '' buttor | to browse and locate the import file.                                                                               |  |
|----------------------------------------------------------------|-------------------------------------------|----------------------------------------------------------------------------------------------------|--|
| Options                                                        | Location                                  |                                                                                                    |  |
| Category                                                       |                                           |                                                                                                    |  |
| Filters                                                        | 👿 Import E-mail settings                  |                                                                                                    |  |
| Alerts                                                         | Set Active                                |                                                                                                    |  |
|                                                                | Only if notifications set                 | This setting is applicable only for imports from Legacy<br>(v6x) Alert files. For v7, the active status will be set |  |
| Systems and Groups                                             | Bu default                                | based on "Active" key available in the configuration                                                                |  |
| RSS Feeds                                                      |                                           | section.                                                                                                    |  |
| Reports                                                        | Source :                                  |                                                                                                    |  |
|                                                                | *.isalt                                   |                                                                                                    |  |
| Behavior Hules                                                 |                                           |                                                                                                    |  |
| SCAP                                                           |                                           |                                                                                                    |  |
| 🔘 Token Value                                                  |                                           |                                                                                                    |  |
|                                                                |                                           |                                                                                                    |  |

- 2. In the Browse window, locate the Fortinet Firewall.isalt file, and then click Open.
- **3.** To import alerts, click **Import**.
- 4. EventTracker displays a success message on successfully importing the selected file in Alerts.

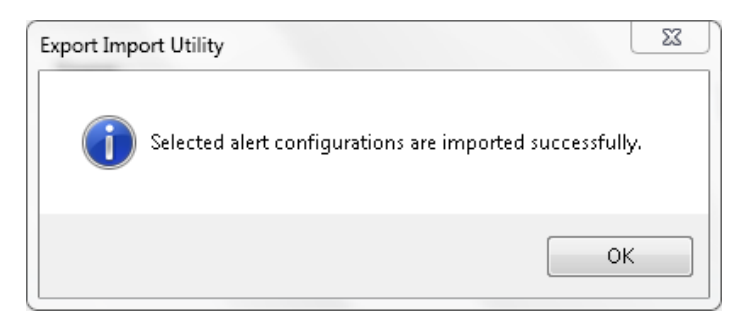

5. Click **OK** or the **Close** button to complete the process.

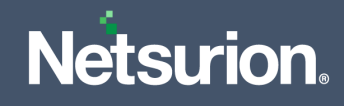

# 7.2 Token Template

1. In the EventTracker Manager console, hover over the Admin menu and click Parsing Rules.

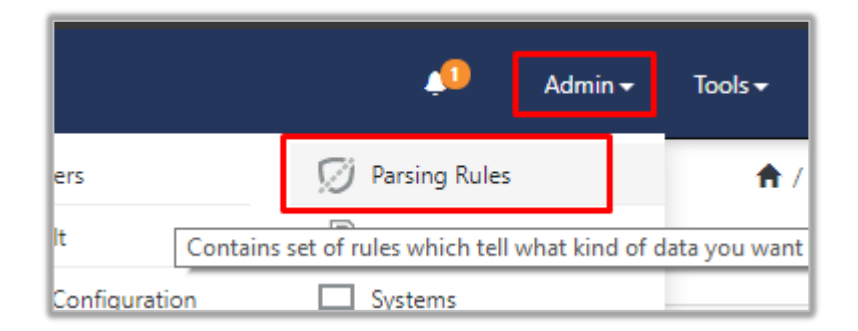

- 2. In the Parsing Rules interface, click the Template tab.
- 3. Click the Browse button and locate the .ettd file, and then click Open.

| Impo    | Import                          |              |                                                                                                    |                    |          |                    |  |  |  |  |
|---------|---------------------------------|--------------|----------------------------------------------------------------------------------------------------|--------------------|----------|--------------------|--|--|--|--|
| selecte | d file is: Template_Fortigate F | irewall.ettd | 🖀 Browse                                                                                                    |                    |          |                    |  |  |  |  |
|         | Template name                   | Separator    | Template description                                                                                                    | Added date         | Added by | Group Name         |  |  |  |  |
|         | Fortigate Firewall              | \n           | Feb 19 23:26:11 cpsutmfw01 time=23:26:11 devname=FG-Matera-Matriz<br>devid=FG200D3913005186 logid=0000000013 type=traffic subtype=forw<br>and level-notice vd-root scrip=10.8:16:86:2181 srcpot=5255 scrintf="v<br>an1" dstip=201.16:25:21 dstport=3389 dstintf="port16" sessionid=1937<br>37894 proto=6 action=deny policyid=0 dstcountry="Brazil" srccountry<br>="United States" transfig=noop service=TDP" duration=0 sentbyte=0 to<br>vdbyte=0 sentpkt=0 crscore=30 craction=131072 crlevel=high devtype<br>= "Error" mastersrcmac=b8:a67/f6:06:d9 srcmac=b8:a667/f6:06:d9 | May 09 04:28:39 AM | ETAdmin  | Fortigate Firewall |  |  |  |  |

- **4.** Select the template check box and then click the **Import** I button.
- 5. EventTracker displays a successful message on successfully importing the selected Template file in **Template**.

| Template(s) importe | d successfully |
|---------------------|----------------|
|                     | ОК             |

6. Click **OK** or the **Close** button to complete the process.

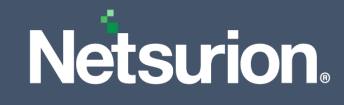

# 7.3 Flex Reports

| Note : If report(s) contains temp | olate, first im | port template and proceed | with exportimport utility. |  |  |
|-----------------------------------|-----------------|---------------------------|----------------------------|--|--|
| Options                           | Location        | 1                         |                            |  |  |
| Category                          |                 |                           |                            |  |  |
| O Filters                         |                 |                           |                            |  |  |
| ◯ Alerts                          |                 | O Legacy (*.issch)        | • New (*.etcrx)            |  |  |
| O Systems and Groups              |                 | Source :                  |                            |  |  |
| O RSS Feeds                       |                 | ".issch                   |                            |  |  |
| <ul> <li>Reports</li> </ul>       |                 |                           |                            |  |  |
| O Behavior Rules                  |                 |                           |                            |  |  |
| ⊖ SCAP                            |                 |                           |                            |  |  |
| O Token Value                     |                 |                           |                            |  |  |

1. In the Import tab, click Reports and then click New (\*.etcrx).

2. In the **Reports Import** window, click **Select file** to locate the **Fortinet Firewall.issch** file, and then click **Open**.

| 3 Rep      | orts im                        | port                                                                    |                                       |                              |                                            | >         |
|------------|--------------------------------|-------------------------------------------------------------------------|---------------------------------------|------------------------------|--------------------------------------------|-----------|
| Note :     | If report                      | t(s) contains template, first import template a                         | nd proceed with exportimport utility. |                              |                                            |           |
| Selec      | t file                         | E:\My KP\Fortinet\Fortinet Reports(4.0-5.6                              | ).etcrx                               |                              | Select file                                |           |
| Availa     | ble repo                       | rts                                                                     |                                       |                              |                                            |           |
| Title      |                                |                                                                         | Frequency Show all                    | - Q Q                        |                                            |           |
|            |                                | 77.1                                                                    |                                       |                              |                                            | -         |
| H          | CDIT                           | litie                                                                   | Sites                                 | Groups                       | Systems                                    | Frequency |
|            | EDIT                           | Fortinet (All) Administrator logon details                              | NTPLUTBLR38                           | Event fracker                | Fasters                                    | Undefined |
|            | EDIT                           | Fortinet (All) Attack detected                                          |                                       | Event Tracker                | Fortinet                                   | Undefined |
|            | EDIT                           | Fortinet (All)-Configuration change details                             |                                       | EventTracker                 |                                            | Undefined |
|            | EDIT                           | Fortinet (All)-Data leak detected                                       | NTPLDTBLB38                           | EventTracker                 |                                            | Undefined |
| Π          | FDIT                           | Fortinet (All)-Suspicious email content                                 | NTPLDTBLR38                           | EventTracker                 |                                            | Undefined |
| П          | EDIT                           | Fortinet (AII)-Suspicious web content d                                 | NTPLDTBLR38                           | EventTracker                 |                                            | Undefined |
| Π          | EDIT                           | Fortinet (All)-Traffic alloweddetails                                   | NTPLDTBLR38                           | EventTracker                 |                                            | Undefined |
|            | EDIT                           | Fortinet (All)-Traffic denied details                                   | NTPLDTBLR38                           | EventTracker                 |                                            | Undefined |
|            | EDIT                           | Fortinet (AII)-User authentication details                              | NTPLDTBLR38                           | EventTracker                 | NTPLDTBLR38                                | Undefined |
|            | <u>EDIT</u>                    | Fortinet (AII)-Virus detected                                           | NTPLDTBLR38                           | EventTracker                 |                                            | Undefined |
|            | EDIT                           | Fortinet (All)-VPN logon details                                        | NTPLDTBLR38                           | EventTracker                 | NTPLDTBLR38                                | Undefined |
| <          |                                |                                                                         |                                       |                              |                                            | >         |
| Not<br>Sel | e: Set ru<br>t <b>run ti</b> r | In time option is not applicable for Defined F<br>ne for report(s) from | Reports and Hourly Reports            | es Set                       |                                            |           |
|            |                                |                                                                         |                                       | Note: Make sure that Site(s) | Group(s) and System(s) selections are vali | d. 耳 🛛 😣  |

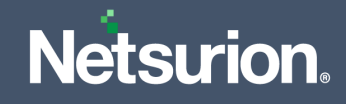

- 3. Select the check box of all the files and click the **Import**  $\mathbb{T}$  button to import the selected files.
- 4. EventTracker displays a success message on successful importing of the selected file in **Reports**.

| Export Import Utility                                     | x |
|-----------------------------------------------------------|---|
| Selected reports configurations are imported successfully |   |
| ОК                                                        |   |

5. Click **OK** or the **Close** button to complete the process.

# 7.4 Knowledge Objects (KO)

1. In the EventTracker Manager console, hover over the Admin menu and click Knowledge Objects.

| ≡ | Event <b>Tracker</b> ⊕                                                           |                                             |                                 |                   |                           | . Admin∙             | Tools <del>+</del> |
|---|----------------------------------------------------------------------------------|---------------------------------------------|---------------------------------|-------------------|---------------------------|----------------------|--------------------|
|   | Home                                                                             |                                             | Active Watch Lists              | Collection Master | Group Management          | Systems              | 🕈 / Dashb          |
| Q |                                                                                  | _                                           | Alerts                          | Correlation       | 🔍 IP Lookup Configuration | 🙊 Users              | _                  |
|   | 0                                                                                | 1                                           | Behavior Correlation Rules      | Diagnostics       | ☆ Knowledge Objects       | r Weights            |                    |
|   |                                                                                  |                                             | 🏷 Behavior Correlation Settings | Event Filters     | Manager                   | Windows Agent Config |                    |
|   | Potential Cyber Breaches<br>Unsafe connections or processes, new TCP entry point | Indicators of Co<br>USB activities, New sen | Casebook Configuration          | Seventvault       | 🕖 Parsing Rules           |                      |                    |
|   |                                                                                  |                                             | ● Category                      | FAQ Configuration | Report Settings           |                      |                    |
|   | Attacker                                                                         |                                             |                                 | - News            |                           |                      |                    |

2. In the Knowledge Objects interface, click the Import  $\mathbb{T}$  button to import the KO files.

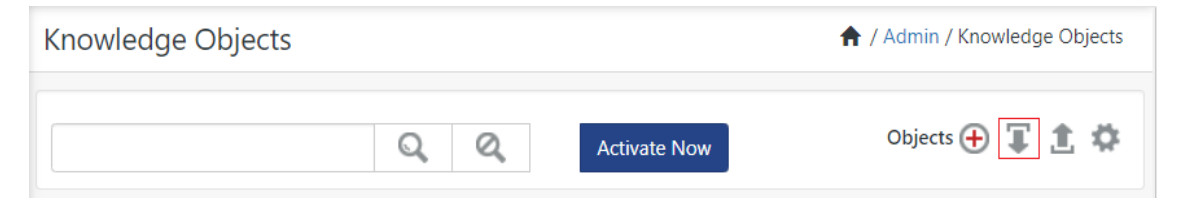

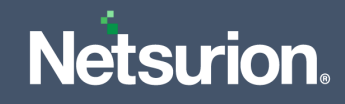

3. In the Import window, click Browse and locate the .etko file.

| Import |                    |                    | ×                  |
|--------|--------------------|--------------------|--------------------|
| Select | file               |                    | The Browse Upload  |
|        | Object name        | Applies to         | Group name         |
|        | Fortigate Firewall | FortiOS 4.0 to 6.0 | Fortigate Firewall |
|        |                    |                    |                    |
|        |                    |                    | Import Close       |

- 4. Select the check box and then click the **OVERWRITE** option.
- 5. EventTracker displays a successful message on successfully importing the selected file in Knowledge Objects.

| File imported successfully. |  |
|-----------------------------|--|
| ОК                          |  |

6. Click **OK** or the **Close** button to complete the process.

### 7.5 Dashboard

1. Log in to the **EventTracker** web interface and go to **Dashboard** > **My Dashboard**.

| - | Home                 |            |                                                                              |   |
|---|----------------------|------------|------------------------------------------------------------------------------|---|
| ٩ | My Dashboard         |            |                                                                              |   |
| 2 | Threats              |            | 1                                                                            |   |
|   | Incidents            | ntry point | Indicators of Compromise<br>USB activities, New services or software install |   |
|   | Behavior Correlation |            |                                                                              |   |
|   | Change Audit         |            |                                                                              | - |
|   | Compliance           |            |                                                                              |   |

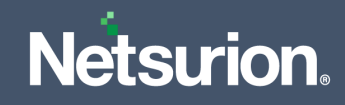

2. In the My Dashboard interface, click the Import  $\mathbb{T}$  button to import the dashlet files.

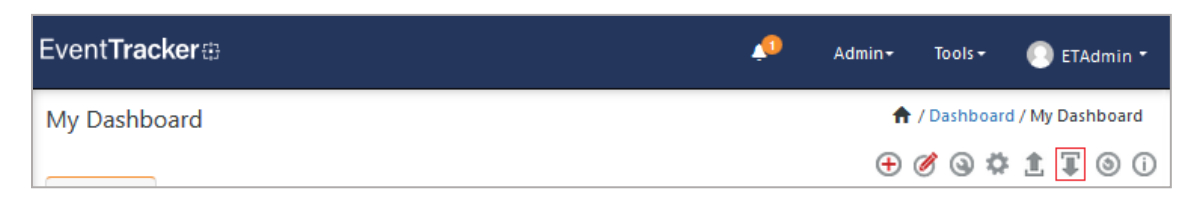

- **3.** In the **Import** window, click **Browse** to locate the file with the **.etwd** extension (for example **Dashboards\_Fortinet Firewall.etwd**) and then click **Upload**.
- **4.** Select the **Select All** checkbox to select all the dashlet files and click **Import** to import the selected dashlet files.

| Import                                                                                          |                  |        |
|-------------------------------------------------------------------------------------------------|------------------|--------|
| Note: If dashlet configured using persisted report, first import the report and proceed with im | porting dashlet. |        |
|                                                                                                 | 🗁 Browse         | Upload |
| Available widgets                                                                               |                  |        |
|                                                                                                 |                  |        |
|                                                                                                 |                  |        |
|                                                                                                 | Import Clo       | ose    |

5. The EventTracker displays the success message on successfully importing the dashlet files.

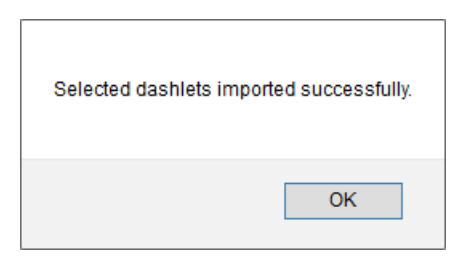

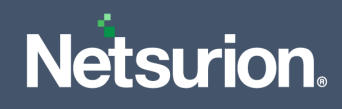

# 8 Verify Fortinet Firewall Knowledge Pack

# 8.1 Alerts

1. In the EventTracker web interface, hover over the Admin menu and click Alerts.

| ≡ | Event <b>Tracker</b> ⊕                                                                                             |   |                             |                     |                           | 🔎 Admin-             | Tools <del>-</del> |
|---|----------------------------------------------------------------------------------------------------|---|-----------------------------|---------------------|---------------------------|----------------------|--------------------|
|   | Home                                                                                                    |   | Active Watch Lists          | Collection Master   | Group Management          | Systems              | 🕈 / Dasht          |
| a |                                                                                                    |   | Alerts                      | Correlation         | 🔍 IP Lookup Configuration | 였 Users              |                    |
|   | 0                                                                                                    | 2 | Behavior Correlation Rule   | Diagnostics         | 💮 Knowledge Objects       | r Weights            |                    |
|   |                                                                                                    |   | 🗞 Behavior Correlation Sett | ings  Event Filters | 😟 Manager                 | Windows Agent Config |                    |
|   | Potential Cyber Breaches Indicators of<br>Unsafe connections or processes, new TCP entry point USB activities. New |   | Casebook Configuration      | Eventvault          | 🧭 Parsing Rules           |                      |                    |
|   |                                                                                                    |   | ● Category                  | FAQ Configuration   | Report Settings           |                      |                    |
|   | Attacker                                                                                                    |   |                             | - News              |                           |                      |                    |

- 2. In the Alerts interface, type Fortinet in the search field, and click the Search Search button.
- 3. The Alerts interface will display all the imported Fortinet alerts.

| AL | ERT MANAGEMEN                       | NT                           |               | Sho    | w All   |     | ▼ Sea                 | rch by Ale              | ert name 🔻                          | fort                              | ୍ଦ୍              |
|----|-------------------------------------|------------------------------|---------------|--------|---------|-----|-----------------------|-------------------------|-------------------------------------|-----------------------------------|------------------|
| •  | ACTIVATE NOW Click 'Activ           | <b>vate Now'</b> after makin | ig all chang  | ges    |         |     |                       |                         |                                     | Total: 15                         | Page Size 25 V   |
|    | ALERT NAME                          | THREAT                       | <u>ACTIVE</u> | E-MAIL | MESSAGE | RSS | FORWARD<br>AS<br>SNMP | FORWARD<br>AS<br>SYSLOG | REMEDIAL<br>ACTION<br>AT<br>CONSOLE | REMEDIAL<br>ACTION<br>AT<br>AGENT | APPLIES TO       |
|    | Fortinet: Data Leak Protection      | High                         |               |        |         |     |                       |                         |                                     |                                   | Fortinet 4.0-5.6 |
|    | Fortinet:Administrator Logon Failed | High                         |               |        |         |     |                       |                         |                                     |                                   | Fortinet 4.0-5.6 |
|    | Fortinet:Attack Detected            | High                         |               |        |         |     |                       |                         |                                     |                                   | Fortinet 4.0-5.6 |
|    | Fortinet:Configuration Changed      | High                         |               |        |         |     |                       |                         |                                     |                                   | Fortinet 4.0-5.6 |
|    | Fortinet:Virus Detected             | High                         |               |        |         |     |                       |                         |                                     |                                   | Fortinet 4.0-5.6 |
| DE | LETE                                |                              |               |        |         |     |                       |                         |                                     |                                   |                  |

- 4. To activate the imported alerts, click **Active**, which is available next to the respective alert name.
- 5. EventTracker displays a success message on successfully configuring the alerts.

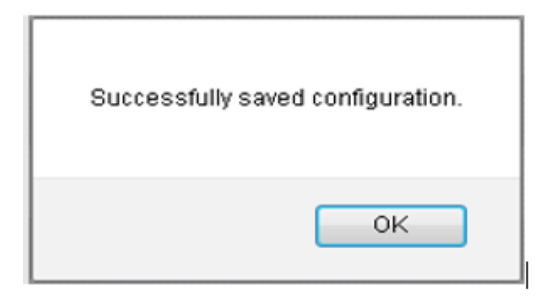

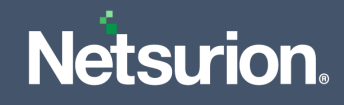

6. Click OK and click Activate now to activate the alerts after making the required changes.

#### Note

You can modify the required alert separately, and select the respective alert name check box, and then click **Activate Now** to save the alert modifications.

#### Note

In the Alert Configuration interface, specify the appropriate System for better performance.

#### 8.2 Token Template

- 1. In the EventTracker web interface, hover over the Admin menu and click Parsing Rules.
- 2. Go to the **Template** tab and click the **Fortinet Firewall** group folder to view the imported Token template.

| Parsing Rules         |   |     |   |                            |                               |          |                    |        | <b>†</b> / | Admin / Parsing Rules |
|-----------------------|---|-----|---|----------------------------|-------------------------------|----------|--------------------|--------|------------|-----------------------|
| Parsing Rule Template |   |     |   |                            |                               |          |                    |        |            |                       |
| Groups                |   | Ð   |   | Group : Fortigate Firewall | Search                        | Q        |                    |        |            | CİI                   |
| Fortigate Firewall    | 前 | Ø   | * |                            |                               | •        |                    |        |            |                       |
| Nginx Web Server      | Û | Ø   |   | Template Name              | Template Description          | Added By | Added Date         | Active |            |                       |
| Palo Alto Firewall    | 前 | (A) | • | Fortigate Firewall         | Fortigate all tokens(4.0-6.0) | ETAdmin  | May 25 02:25:39 AM |        | Ø          |                       |
|                       |   |     |   |                            |                               |          |                    |        | Delete     | Move to group         |

#### 8.3 Flex Reports

1. In the EventTracker web interface, click the Reports menu, and then click Report Configuration.

|   | Event <b>Tracker</b> ⊕ |            |                                                                              |   |
|---|------------------------|------------|------------------------------------------------------------------------------|---|
| - | Home                   |            |                                                                              |   |
| ٩ |                        |            |                                                                              |   |
| R | Report Configuration   |            | 1                                                                            |   |
|   | Report Dashboard       | ntry point | Indicators of Compromise<br>USB activities, New services or software install |   |
|   | Explorer               |            |                                                                              |   |
|   | Аπаскег                | 1          |                                                                              | - |

2. In the Reports Configuration interface, select the Defined option.

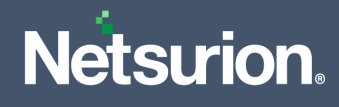

- 3. In the **Report Groups Tree** scroll down and click the **Fortinet Firewall** group folder to view the imported **Scheduled Reports**.
- 4. EventTracker displays the reports for Scheduled Reports in the Reports configuration pane.

| Repo | Reports configuration: Fortigate Firewall |                                              |                    |                    |     |        |    |  |  |  |  |  |
|------|-------------------------------------------|----------------------------------------------|--------------------|--------------------|-----|--------|----|--|--|--|--|--|
| Ð    | Ē <i>2</i> ,                              |                                              |                    |                    |     | Total: | 17 |  |  |  |  |  |
|      |                                           | Title                                        | Created on         | Modified on        |     |        |    |  |  |  |  |  |
|      | 2                                         | Fortigate- User login and logout             | Sep 15 01:52:33 PM | Sep 15 01:54:01 PM | ()  | 5      | +  |  |  |  |  |  |
|      | £ <b>5</b> 3                              | Fortigate- SSL VPN user login failure        | Sep 15 01:52:33 PM | Sep 15 01:54:01 PM | (i) | 8      | +  |  |  |  |  |  |
|      | £ <b>5</b> 3                              | Fortigate- Administrator login and logout    | Sep 15 01:52:33 PM | Sep 15 01:54:01 PM | (i) | 8      | +  |  |  |  |  |  |
|      | £\$3                                      | Fortigate- Configuration change details      | Sep 15 01:52:33 PM | Sep 15 01:54:01 PM | (i) | 5      | +  |  |  |  |  |  |
|      | ££3                                       | Fortigate- IPS attacks detected              | Sep 15 01:52:33 PM | Sep 15 01:54:01 PM | (i) | 8      | +  |  |  |  |  |  |
|      | £ <b>£</b> 3                              | Fortigate- Suspicious web content detected   | Sep 15 01:52:33 PM | Sep 15 01:54:01 PM | (i) | 5      | +  |  |  |  |  |  |
|      | £ <b>3</b> 3                              | Fortigate- Suspicious email content detected | Sep 15 01:52:33 PM | Sep 15 01:54:01 PM | (i) | 5      | +  |  |  |  |  |  |
|      | £ <b>3</b> 3                              | Fortigate- Data leak detected                | Sep 15 01:52:33 PM | Sep 15 01:54:01 PM | (i) | 5      | +  |  |  |  |  |  |
|      | ₹ <b>£</b> 3                              | Fortigate- Virus detected                    | Sep 15 01:52:33 PM | Sep 15 01:54:01 PM | (i) | 5      | +  |  |  |  |  |  |
|      | 2                                         | Fortigate- Traffic allowed details           | Sep 15 01:52:33 PM | Sep 15 01:54:01 PM | (i) | 8      | +  |  |  |  |  |  |

#### Note

Specify the appropriate **systems** in the **report wizard** for better performance.

# 8.4 Knowledge Objects (KO)

- 1. In the EventTracker web interface, hover over the Admin menu and click Knowledge Objects.
- 2. Scroll down and select **FortiGate** in **Objects** pane, and the imported FortiGate object details will be displayed.

| Knowledge Ob       | jects |                                                                 |                                                                                                    |                    |          |              | ♠ /           | Admin / Knowledge Ob | jects |
|--------------------|-------|-----------------------------------------------------------------|----------------------------------------------------------------------------------------------------|--------------------|----------|--------------|---------------|----------------------|-------|
| fortigate          | C     | Activate Now                                                    |                                                                                                    |                    |          |              |               | Objects 🕂 🖡 🏦        | ۵     |
| Groups             | ⊕ Ø Î | Object name Fortigate Firewall<br>Applies to FortiOS 4.0 to 6.0 |                                                                                                    |                    |          |              |               | ÷ 1                  | ¢     |
| Fortigate Firewall | Ø 🗓   | Rules                                                           |                                                                                                    |                    |          |              |               |                      |       |
|                    |       | Title                                                           | Event source                                                                                                    | Source Type        | Log type | Event id     | Event type    |                      |       |
|                    |       | + Fortigate Firewall                                            | syslog*                                                                                                    | Fortigate Firewall |          |              |               | 🧭 🕑 🗓 🔗              |       |
|                    |       | Message Signature:                                              |                                                                                                    |                    |          |              |               |                      |       |
|                    |       | Message Exception:                                              |                                                                                                    |                    |          |              |               |                      |       |
|                    |       | Expressions                                                     |                                                                                                    |                    |          |              |               |                      |       |
|                    |       | Expression type                                                 | Expression 1                                                                                                    |                    |          | Expression 2 | Format string |                      |       |
|                    |       | Regular Expression                                              | (? <key>[^\s]+)[=][""]?(?<value< td=""><td>&gt;[^=*]+)[**\\$]</td><td></td><td></td><td></td><td></td><td>Ĩ</td></value<></key> | >[^=*]+)[**\\$]    |          |              |               |                      | Ĩ     |

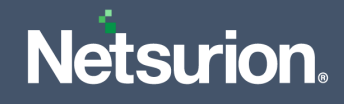

# 8.5 Dashboard

In the EventTracker web interface, go to Home > My Dashboard, and click the Customize dashlets
 button.

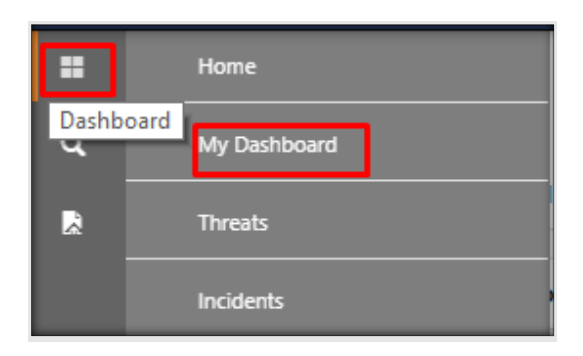

2. In the **Customize dashlets** interface, search for **Fortigate** in the search field.

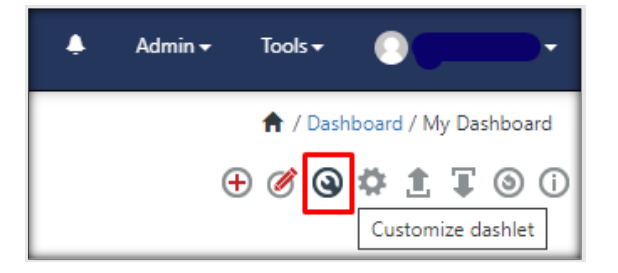

**3.** The following Fortinet Firewall dashlet files will get displayed.

| Customize dashlets              |                                |                                      | ×                                  |
|---------------------------------|--------------------------------|--------------------------------------|------------------------------------|
| fortigate                       |                                |                                      | Q                                  |
| Generation Accessed             | Fortigate-Events               | □ Fortigate-Traffic by Destination   | □ Fortigate-Traffic by Source IP A |
| □ Fortigate-Traffic by Priority | Fortigate-VPN Accessed by User | □ Fortigate-VPN Traffic by Direction |                                    |
|                                 |                                |                                      |                                    |
|                                 |                                |                                      |                                    |
|                                 |                                |                                      |                                    |
|                                 |                                |                                      | Add Delete Close                   |

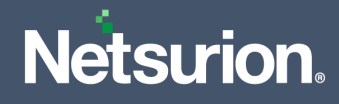

# **About Netsurion**

Netsurion<sup>®</sup> delivers an adaptive managed security solution that integrates our XDR platform with your existing security investments and technology stack, easily scaling to fit your business needs. Netsurion's managed offering includes our 24x7 SOC that operates as your trusted cybersecurity partner, working closely with yourIT team to strengthen your cybersecurity posture. Our solution delivers Managed Threat Protection so you can confidently focus on your core business.

Headquartered in Ft. Lauderdale, FL with a global team of security analysts and engineers, Netsurion is a leader in Managed Detection and Response (MDR) and a Top 25 Global MSSP. Learn more at <u>netsurion.com</u>.

#### **Contact Us**

#### **Corporate Headquarters**

Netsurion Trade Centre South 100 W. Cypress Creek Rd Suite 530 Fort Lauderdale, FL 33309

#### **Contact Numbers**

EventTracker Enterprise SOC: 877-333-1433 (Option 2) EventTracker Enterprise for MSP's SOC: 877-333-1433 (Option 3) EventTracker Essentials SOC: 877-333-1433 (Option 4) EventTracker Software Support: 877-333-1433 (Option 5) https://www.netsurion.com/eventtracker-support